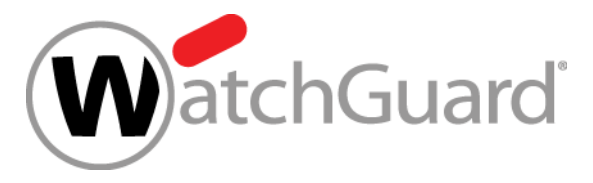

# What's New in Fireware v12.2

WatchGuard Training Copyright ©2018 WatchGuard Technologies, Inc. All Rights Reserved

#### What's New in Fireware v12.2

- Intelligent AntiVirus
- Geolocation by Policy
- TLS profiles for SMTP & POP3 proxies
- Restore configuration file from Web UI
- Firebox Cloud Enhancements
- WebBlocker Usability Enhancements
- On-premises WebBlocker Server
- FQDN Enhancements

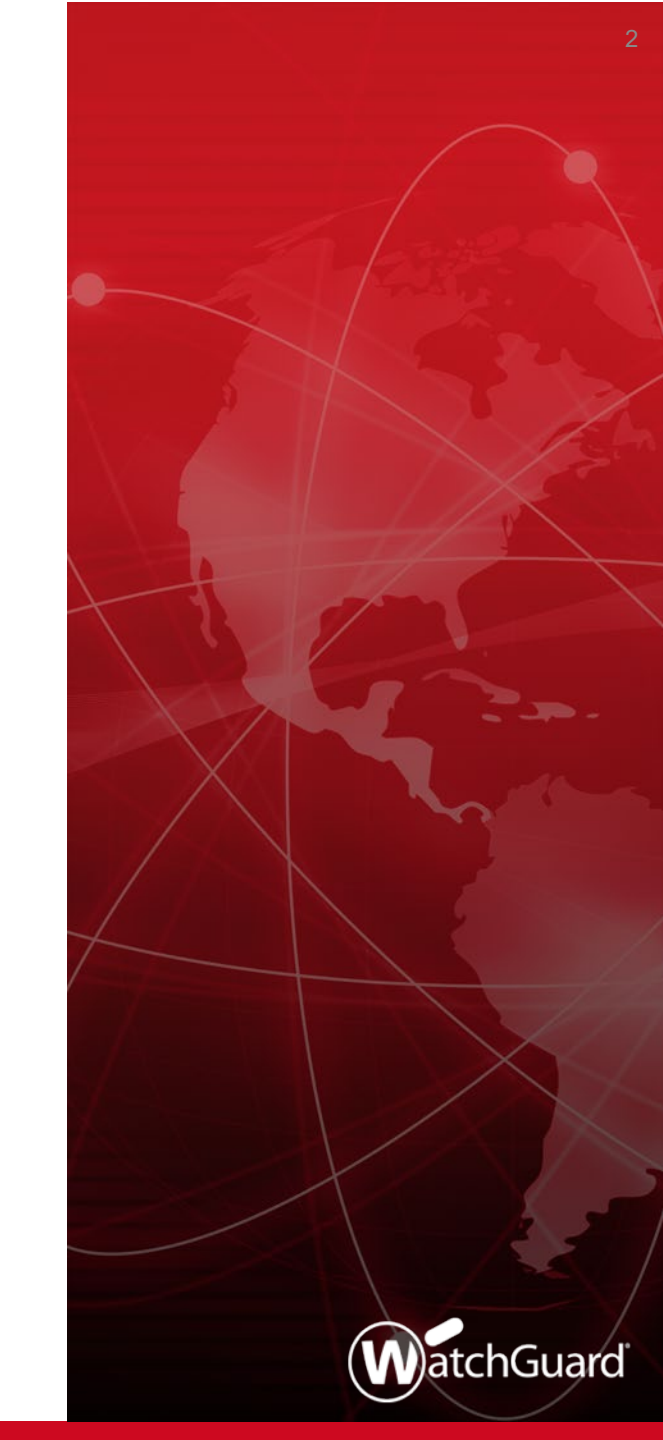

#### What's New in Fireware v12.2

- Control Firebox-generated traffic
- AES-GCM support
- Secondary IP addresses for BOVPN gateways
- Mobile VPN with SSL and Access Portal settings
- Redundant single sign-on
- Certificate Management Enhancements
- Gateway Wireless Controller Enhancements
- Other Enhancements

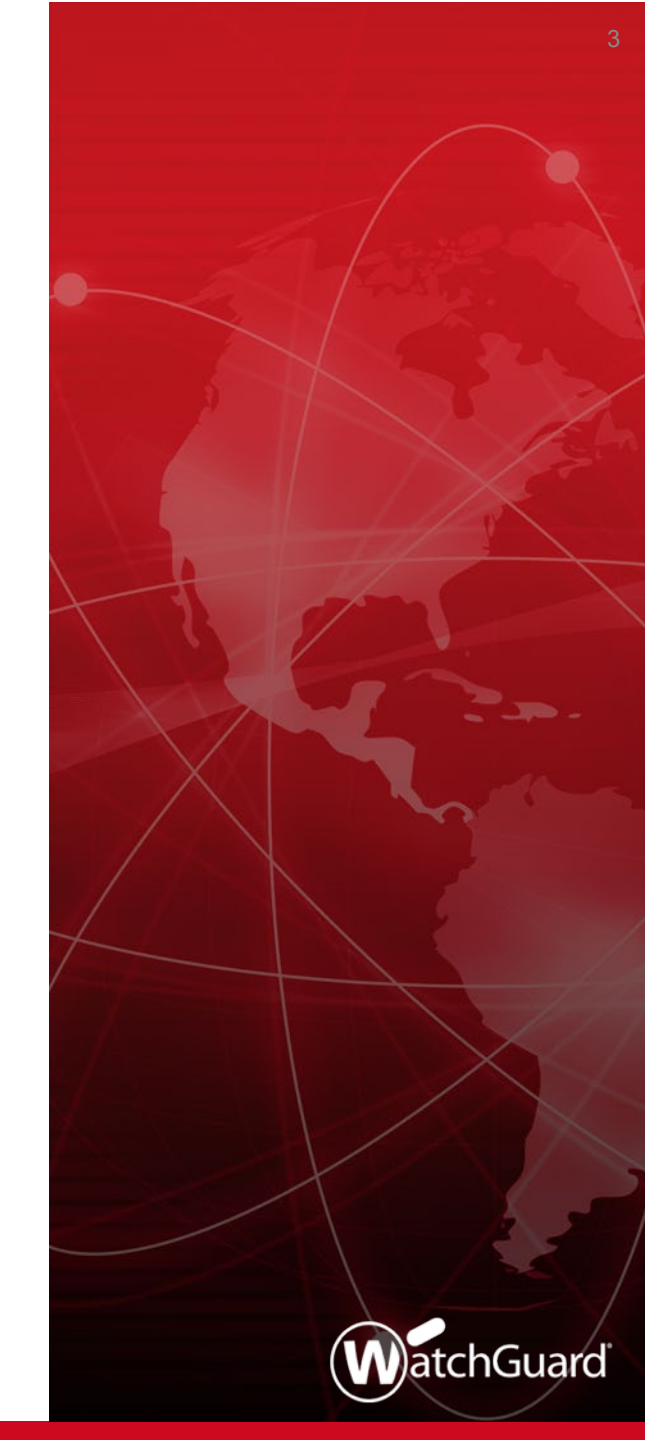

## Intelligent AntiVirus

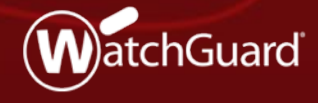

WatchGuard Training Copyright ©2018 WatchGuard Technologies, Inc. All Rights Reserved

## Intelligent AntiVirus

- Intelligent AntiVirus is a new subscription service that enhances the ability of Gateway AntiVirus to detect new threats and polymorphic malware
  - WatchGuard has partnered with Cylance to provide this as a supplemental scanning solution for our higher-end Firebox models
  - Intelligent AntiVirus uses artificial intelligence and mathematical models to examine and characterize millions of file attributes to determine if a file is a threat

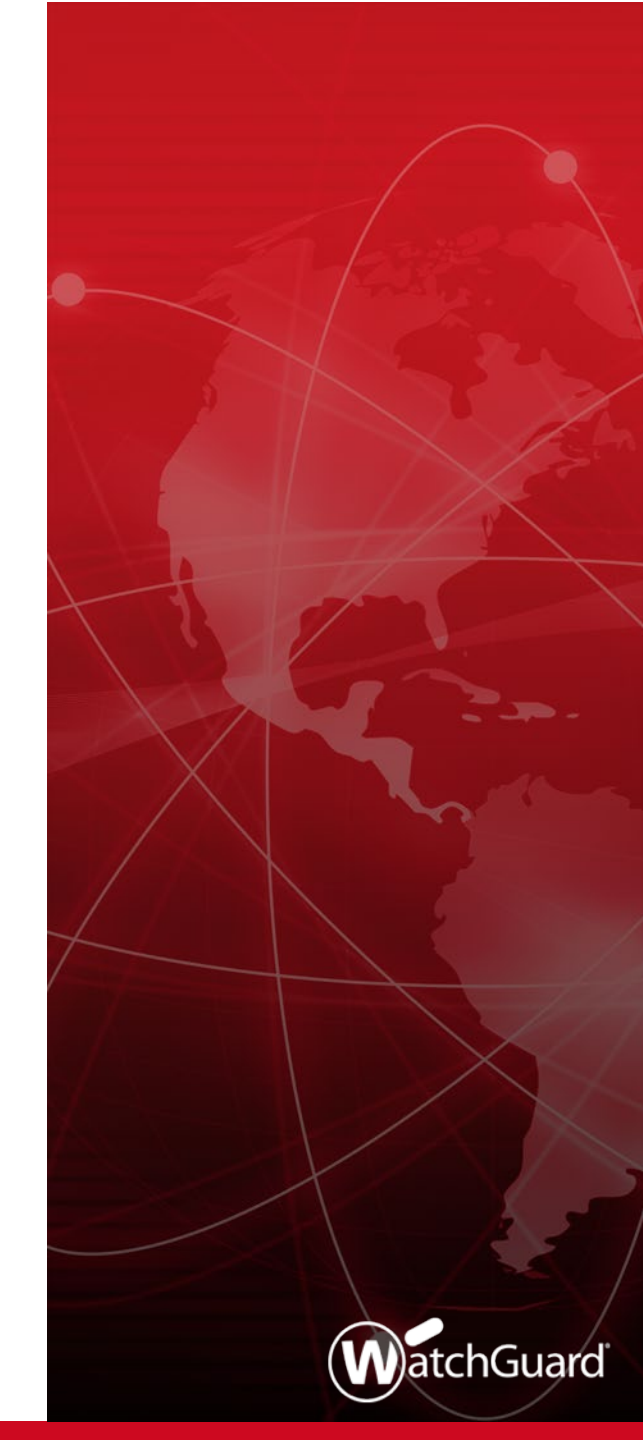

#### Intelligent AntiVirus and Gateway AntiVirus

- Intelligent AntiVirus adds another layer of protection to the Gateway AV security service
- With Intelligent AntiVirus enabled, Gateway AntiVirus uses two scan engines
  - BitDefender Gateway AntiVirus scan engine
  - Cylance Intelligent AntiVirus scan engine
- These scan engines work together to increase the ability of the Firebox to detect and block malware before it can enter your network

## Intelligent AntiVirus Models and Licensing

- Intelligent AntiVirus is supported on these Firebox models:
  - Firebox M370 and higher
  - Firebox Cloud
  - Firebox V
- Intelligent AntiVirus is included in Total Security subscription for Firebox models that support it
  - To enable this feature, the feature key must include the feature **Intelligent AV**

| 🌉 Firebox Feature Key                                                                                         |                                   |                                    |                             |                 | ×                                       |
|----------------------------------------------------------------------------------------------------|-----------------------------------|------------------------------------|-----------------------------|-----------------|-----------------------------------------|
| Summary<br>Model: M470<br>Serial Number: 801000070<br>Software Edition: Fireware C<br>Signature: 302E02150    | 0C94C<br>0S<br>035D7590-E         | D73D2612776B                       | E38-326235                  | ▲<br>522 ♥      | Import<br>Download<br>Remove<br>Dgtails |
| <                                                                                                    |                                   |                                    |                             | >               |                                         |
| Feature                                                                                                    | Value                             | Evolution                          | Status                      |                 |                                         |
| ✓ Data Loss Prevention                                                                                        | Unlimited                         | Apr 11, 2019                       | 365 days                    | ~               |                                         |
| DNSWateh                                                                                                    | Unlimited                         | Apr 11, 2019                       | 365 days                    |                 |                                         |
| <ul> <li>Intrusion Prevention (IPS)</li> </ul>                                                                | Unlimited                         | Apr 11, 2019<br>Apr 11, 2019       | 365 days                    |                 |                                         |
| LiveSecurity Service                                                                                          | Unlimited                         | Apr 11, 2019                       | 365 days                    |                 |                                         |
| V Network Discovery                                                                                           | Uninitied                         | Apr 11, 2019                       | 305 days                    |                 |                                         |
| Enable automatic feature key sync     Send alarm notification when featu     (Fireware OS v11.10.1 and higher | chronization<br>ure key is g<br>) | (Fireware OS)<br>loing to be expir | v11.6.3 and<br>ed or has be | highe<br>een ex | r)<br>:pired                            |
|                                                                                                    |                                   |                                    | <u>0</u> K                  | Ca              | incel <u>H</u> elp                      |

#### Intelligent AntiVirus Configuration

- When Intelligent AntiVirus is licensed, you can enable it in Gateway AntiVirus global settings
  - Select Enable Intelligent AntiVirus

| Kateway AntiVirus Settings                                  | $\times$ |
|-------------------------------------------------------------|----------|
| Enable Intelligent AntiVirus (Fireware OS v12.2 and higher) |          |
| Enable decompression (Fireware OS v12.0 or lower)           |          |
| Levels to scan 3 🔹                                          |          |
| Restore Defaults                                            |          |
| <u>OK</u> C <u>a</u> ncel <u>H</u> elp                      |          |

## Intelligent AntiVirus Configuration

 In the Update Server settings for services, enable automatic signature updates for Intelligent AntiVirus Signatures

| 🌉 Update Server                                                                                  |                                                         |                                                     |                                          | :            | × |
|--------------------------------------------------------------------------------------------------|---------------------------------------------------------|-----------------------------------------------------|------------------------------------------|--------------|---|
| Automatic Update                                                                                 | Interval:                                               |                                                     | 1                                        | ▲ hour(s)    |   |
| Intrusion Preventio Gateway AntiVirus Intelligent AntiVirus                                      | n and Applicatior<br>s Signatures<br>s Signatures (Fire | Control Sig                                         | inatures<br>12.2 and higher)             | ר            |   |
| Data Loss Prevent     Botnet Detection S     Geolocation Datab                                   | ion Signatures<br>ites Database (Fi<br>ase (Fireware O  | reware OS<br>S v11.12 an                            | v11.11 and highe<br>id higher)           | er)          |   |
| Server<br>Type the URL for the update<br>https://services.watchguar                              | server<br>d.com                                         |                                                     |                                          |              |   |
| HTTP Proxy Server<br>Connect to the update s<br>Specify an IPv4 or IPv6<br>your Firebox must run | erver with an HT<br>address, or a ho<br>Fireware OS v11 | <b>TP proxy s</b> e<br>ost name. To<br>.12 or highe | <b>erver</b><br>o use an IPv6 add<br>er. | iress,       |   |
| Server address:                                                                                  | IPv4 Address                                            | $\sim$                                              |                                          |              |   |
| Server port:                                                                                     | 80                                                      | 80 🌲                                                |                                          |              |   |
| Server authentication:<br>User name:                                                             | None                                                    | ~                                                   |                                          |              |   |
| Domain:<br>Password:                                                                             |                                                         |                                                     |                                          |              |   |
|                                                                                                  |                                                         |                                                     | Resto                                    | re Defaults  |   |
|                                                                                                  |                                                         | <u>о</u> к                                          | C <u>a</u> ncel                          | <u>H</u> elp |   |

#### Intelligent AntiVirus Status

 In Firebox System Manager, Intelligent AntiVirus status and statistics are available on the Subscription Services tab

| Firebox System Manager - 203.0.113.20 [Connected]                                                                                                    | _         |                   | ×       |
|----------------------------------------------------------------------------------------------------|-----------|-------------------|---------|
| <u>File View T</u> ools <u>H</u> elp                                                                                                    |           |                   |         |
|                                                                                                    |           |                   |         |
| Front Panel Traffic Monitor Bandwidth Meter Service Watch Status Rep                                                                                                    | ort Au    | uthenticatio      | on List |
| Blocked Sites Subscription Services Gateway Wireless Controller Traffic Ma                                                                                                    | anagement | User (            | Quotas  |
| Gateway Antivirus                                                                                                    |           |                   | ^       |
| Activity since last restart     Signatures       Viruses found:     0       Objects scanned:     0       Distalled version:     20180501.1300       Last update:     May 1, 2018 2:52:20 PM PDT       Version available:     20180501.1300                        | [         | History<br>Update |         |
| Intelligent AntiVirus         Activity since last restart         Viruses found:       0         Objects scanned:       0         Last update:       Dec 31, 1969 4:00:00 PM PST         Version available:       20180404.2130                                   | [         | History<br>Update |         |
| Application Control and Intrusion Prevention Service                                                                                                    |           |                   |         |
| Intrusion Prevention scans performed:         Installed version:         4.828           Intrusions detected:         0         Last update:         May 1, 2018 9:51:38 AM PE           Intrusions prevented:         0         Version available:         4.828 | OT Show   | History<br>Update |         |
| Applications scans performed:     0       Applications detected:     0       Applications denied:     0                                                                                                    |           |                   |         |
|                                                                                                    |           |                   | - V     |
| <u> </u>                                                                                                    |           |                   | >       |
| Refresh Interval: 60 seconds 🗸 Pause                                                                                                    |           |                   |         |

#### Intelligent AntiVirus Status

 In Fireware Web UI, Intelligent AntiVirus status and statistics are available on the Subscription Services dashboard

| WatchGuard                                                                                                    | Fireware Web UI                                                                                                    | User: admin ? 🚺                                                                                                    |
|----------------------------------------------------------------------------------------------------|----------------------------------------------------------------------------------------------------|----------------------------------------------------------------------------------------------------|
| DASHBOARD                                                                                                    | Subscription Services                                                                                                    | LAST 20 MINUTES -                                                                                                    |
| Front Panel<br>Subscription Services<br>FireWatch<br>Interfaces<br>Traffic Monitor<br>Gateway Wireless Controller<br>Geolocation<br>Mobile Security<br>Network Discovery<br>SYSTEM STATUS | Gateway AntiVirus<br>Activity since last restart<br>Viruses found: 0<br>Objects scanned: 0<br>Objects scanned: 0<br>Objects not scanned: 0<br>Signatures<br>Installed version: 20180412.900<br>Last update: Thu, Apr 12 2018 11:10:32 AM<br>Version available: 20180412.900<br>UPDATE | Intelligent AntiVirus  Activity since last restart Virus found: 0 Objects scanned: 0 Signatures  New  Dow Discuptor indexes ago New Discuptor indexes ago New Discuptor indexes ago New Discuptor indexes ago New Discuptor indexes ago New Discuptor indexes ago New Discuptor indexes ago New Discuptor indexes ago New Discuptor indexes ago New Discuptor indexes ago New Discuptor indexes ago New Discuptor indexes ago New Discuptor indexes ago New Discuptor indexes ago New Discuptor indexes ago Discuptor indexes ago New Discuptor indexes ago New Discuptor indexes ago New Discuptor indexes ago New Discuptor indexes ago New Discuptor indexes ago New Discuptor indexes ago Discuptor indexes ago New Discuptor indexes ago New Discuptor indexes ago New Discuptor indexes ago Discuptor indexes ago |
| NETWORK<br>FIREWALL<br>SUBSCRIPTION SERVICES                                                                                                    | 20 minutes ago Now<br>Intrusion Prevention Service                                                                                                    | 20 minutes ago New           Web Direction           25           26                                                                                                    |
| AUTHENTICATION<br>VPN<br>SYSTEM                                                                                                    | 20                                                                                                    | 20 Requests<br>10 Denied requests: 0<br>20 minutes ago Now<br>25<br>1 15 Blocked<br>0 Denied requests: 0<br>CLEAR CACHE                                                                                                    |

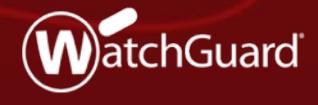

WatchGuard Training Copyright ©2018 WatchGuard Technologies, Inc. All Rights Reserved

- You can now enable Geolocation at the policy level
- This provides you with more granular control over the types of connections the Firebox denies based on geographic location

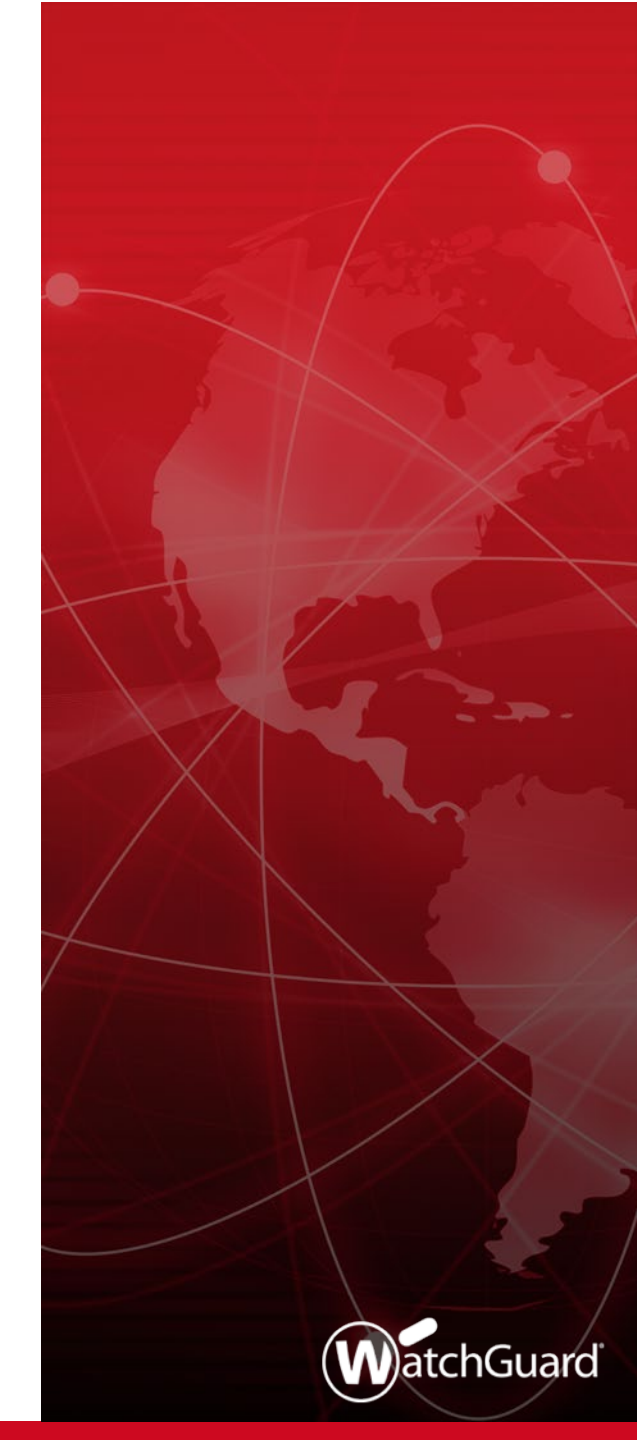

- Geolocation prevents connections to and from the countries you specify
- When you enable the Geolocation subscription service, Geolocation is automatically enabled in all policies

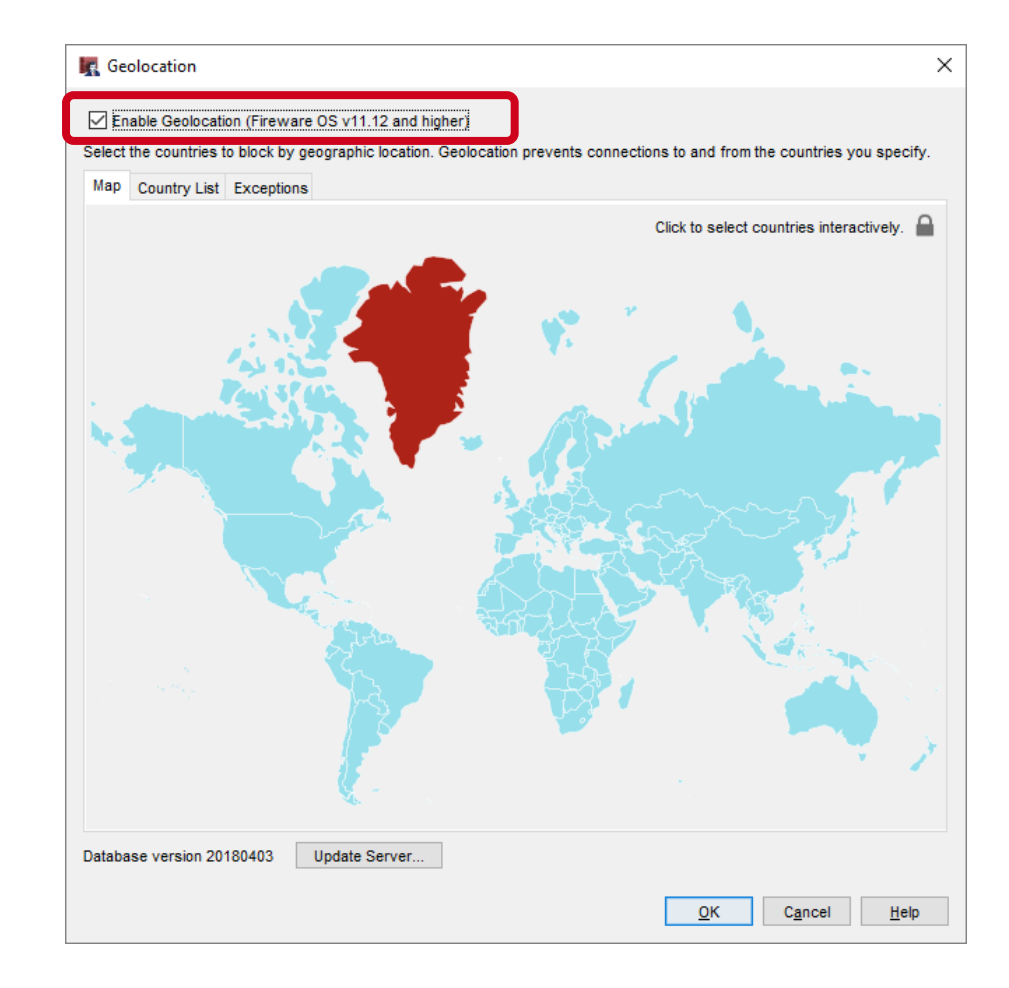

 You can enable or disable Geolocation in policy settings

|                    | Name                    | HTTP-pro: | ку                    |          | 🕑 Enable     |            |  |
|--------------------|-------------------------|-----------|-----------------------|----------|--------------|------------|--|
| Settings           | Application<br>Advanced | n Control | Traffic Manage        | ment     | Proxy Action | Scheduling |  |
| Connections<br>are |                         |           | Policy Type<br>PORT 🍨 | HTTP-pro | XY<br>DTOCOL |            |  |
| Allowed            |                         | ۳         | 80                    | TCP      |              |            |  |
| FROM 🗘             |                         |           | то ੈ                  |          |              |            |  |
| 🖗 Any-Trusted      |                         |           | 👰 Any-Ex              | dernal   |              |            |  |
|                    |                         |           |                       |          |              |            |  |
| ADD REMO           | VE                      |           | ADD F                 | REMOVE   |              |            |  |
|                    |                         |           |                       |          |              |            |  |

| 🌉 Edit | Policy Properties                                               | ×            |
|--------|-----------------------------------------------------------------|--------------|
| Name:  | HTTP-proxy                                                      | Enable       |
| Policy | Properties Advanced                                             |              |
| HTTP-  | proxy connections are                                           |              |
| Allow  |                                                                 | ~            |
| *      | Any-Trusted                                                     |              |
|        | Add Edit Re                                                     | move         |
| 2      | Any-External                                                    |              |
|        | Add Edit Re                                                     | move         |
| Er     | nable Application Control: Global                               |              |
| Er     | nable bandwidth and time quotas (Fireware OS v11.10 and higher) |              |
| Proxy  | y action or Content action: HTTP-Client.Standard.1              | 1            |
|        | <u>OK</u> C <u>a</u> ncel                                       | <u>H</u> elp |

#### **SMTP and POP3 over TLS**

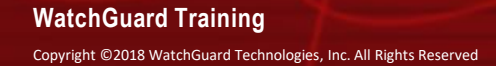

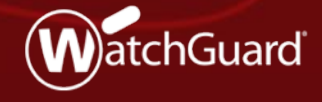

#### SMTP and POP3 over TLS

- This release extends TLS profile support to the POP3 and SMTP proxies
  - TLS profiles were previously supported only for the IMAP and HTTPS proxies
- This update enables POP3 and SMTP proxies to inspect mail traffic encrypted with TLS on implicit secure ports:
  - POP3 over TLS
  - SMTP over TLS
- STARTTLS settings for SMTP also now use TLS profiles

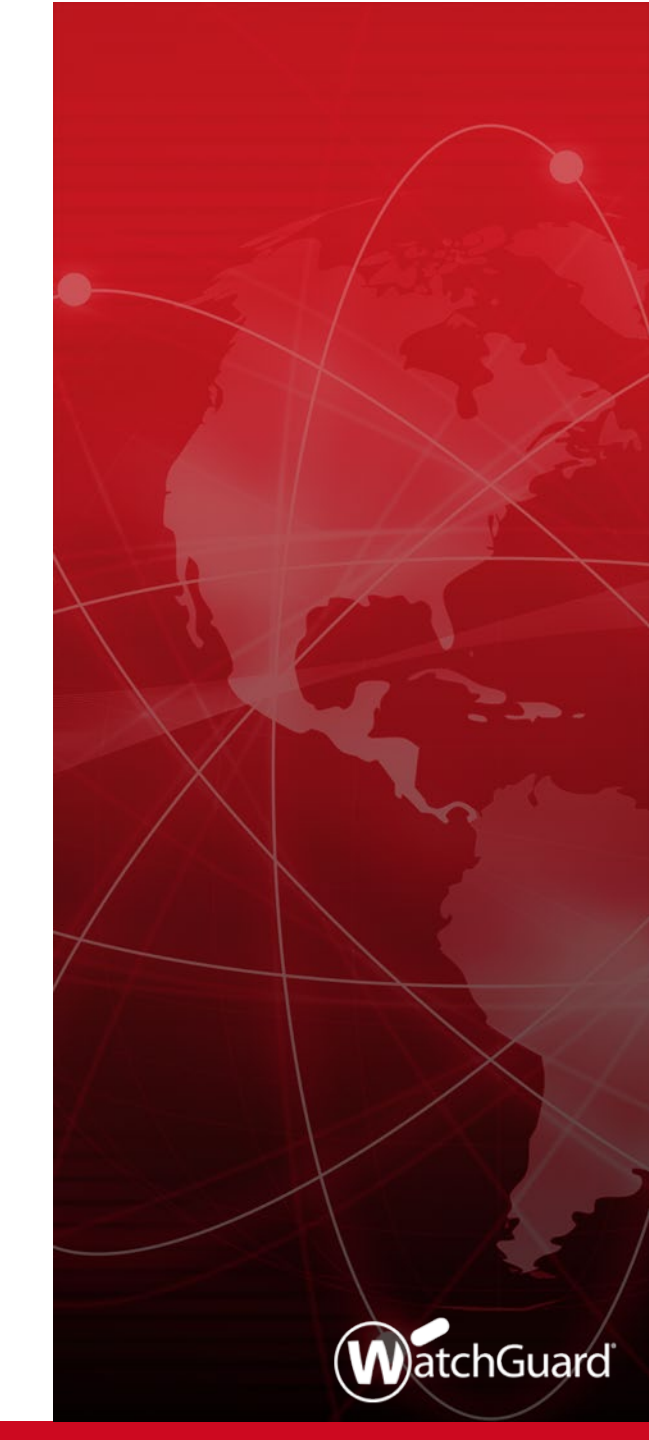

#### **Explicit and Implicit TLS**

- Transport Layer Security (TLS) is a protocol that provides encryption and security for data sent over a network
- TLS can be explicit or implicit
  - Explicit TLS
    - Server converts a non-TLS connection to a TLS connection when it receives the STARTTLS command
  - Implicit TLS
    - Server expects TLS based on the port
      - IMAPS: port 993 (support added to IMAP proxy in Fireware v12.1)
      - SMTPS: port 465 (support added to SMTP proxy in Fireware v12.2)
      - POP3S: port 995 (support added to POP3 proxy in Fireware v12.2)

## SMTP Proxy — TLS

- The SMTP proxy now supports both implicit and explicit TLS
  - Explicit TLS (STARTTLS Encryption)
    - Supported in previous releases
    - STARTTLS now uses a TLS profile
  - Implicit TLS (SMTPS)
    - New in Fireware v12.2
    - Uses a TLS profile
- You can select a separate TLS profile for STARTTLS and SMTPS

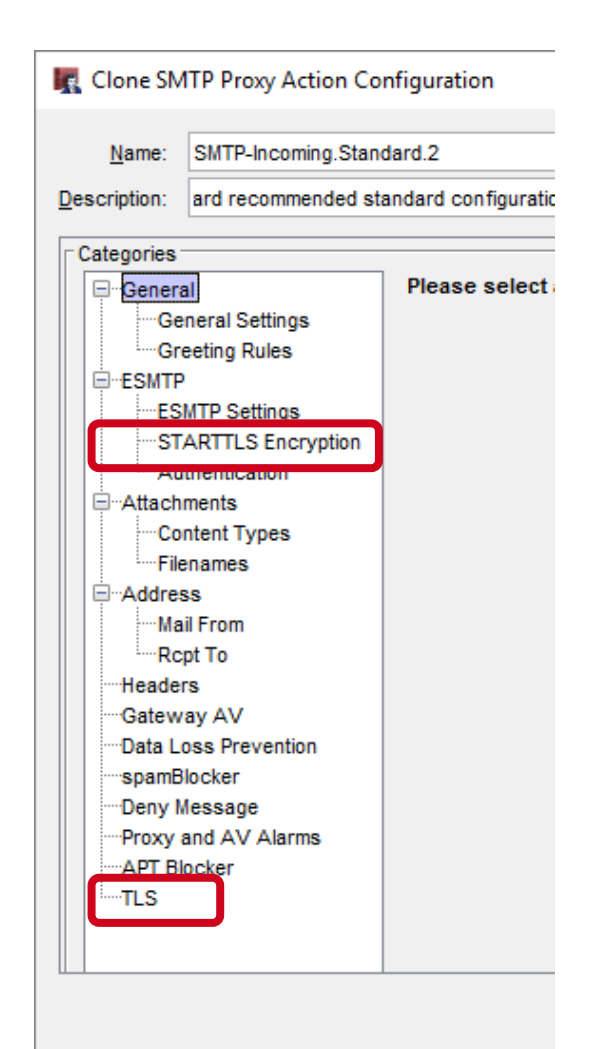

## Secure SMTP (SMTPS)

- The SMTP proxy now supports Secure SMTP (SMTPS)
- The SMTP proxy supports:
  - SMTP on TCP port 25
  - SMTPS on TCP port 465 (new)

| K New Policy Properties                                                               | ×            |
|---------------------------------------------------------------------------------------|--------------|
| Name: SMTP-proxy                                                                      | 🗹 Enable     |
| Policy Properties Advanced                                                            |              |
| Policy Type: SMTP-proxy           SMTP Port         Protocol           25         TCP |              |
| SMTPS Port Protocol<br>465 TCP                                                        |              |
| Comment<br>Policy added on 2018-04-19T10:11:47-07:00.                                 |              |
| Tags:                                                                                 |              |
| Policy Tags                                                                           |              |
| Logging                                                                               |              |
| Auto-block sites that attempt to connect Specify Custom Idle Timeout                  |              |
| <u>O</u> K C <u>a</u> ncel                                                            | <u>H</u> elp |

## SMTP Proxy — TLS Support

- The TLS Support option controls which ports the SMTP proxy listens on:
  - **Disabled** SMTP proxy listens on port 25 only
  - Enabled (default ) SMTP proxy listens on ports 25 and 465
  - **Required** SMTP proxy listens on port 465 only
- The port list depends on the TLS Support option

| 🌉 New Policy Properties                |                | 2                   |
|----------------------------------------|----------------|---------------------|
| Name: SMTP-proxy                       |                | 🗹 Enable            |
| Policy Properties Advance              | d              |                     |
| SMTP-proxy connections are.<br>Allowed | Send TCP RST   | ~                   |
| TLS Support: Enabled                   | ✓ (Fireware O) | S v12.2 and higher) |
| From<br>Any-External                   |                |                     |
|                                        |                |                     |
|                                        | Add Ed         | it Remove           |

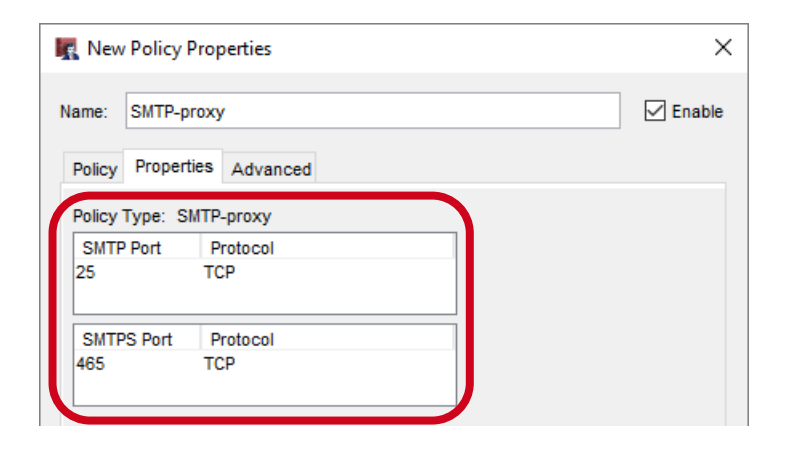

#### SMTP Proxy — TLS Support

 In Fireware Web UI, the TLS Support option and ports appear together on the Settings tab

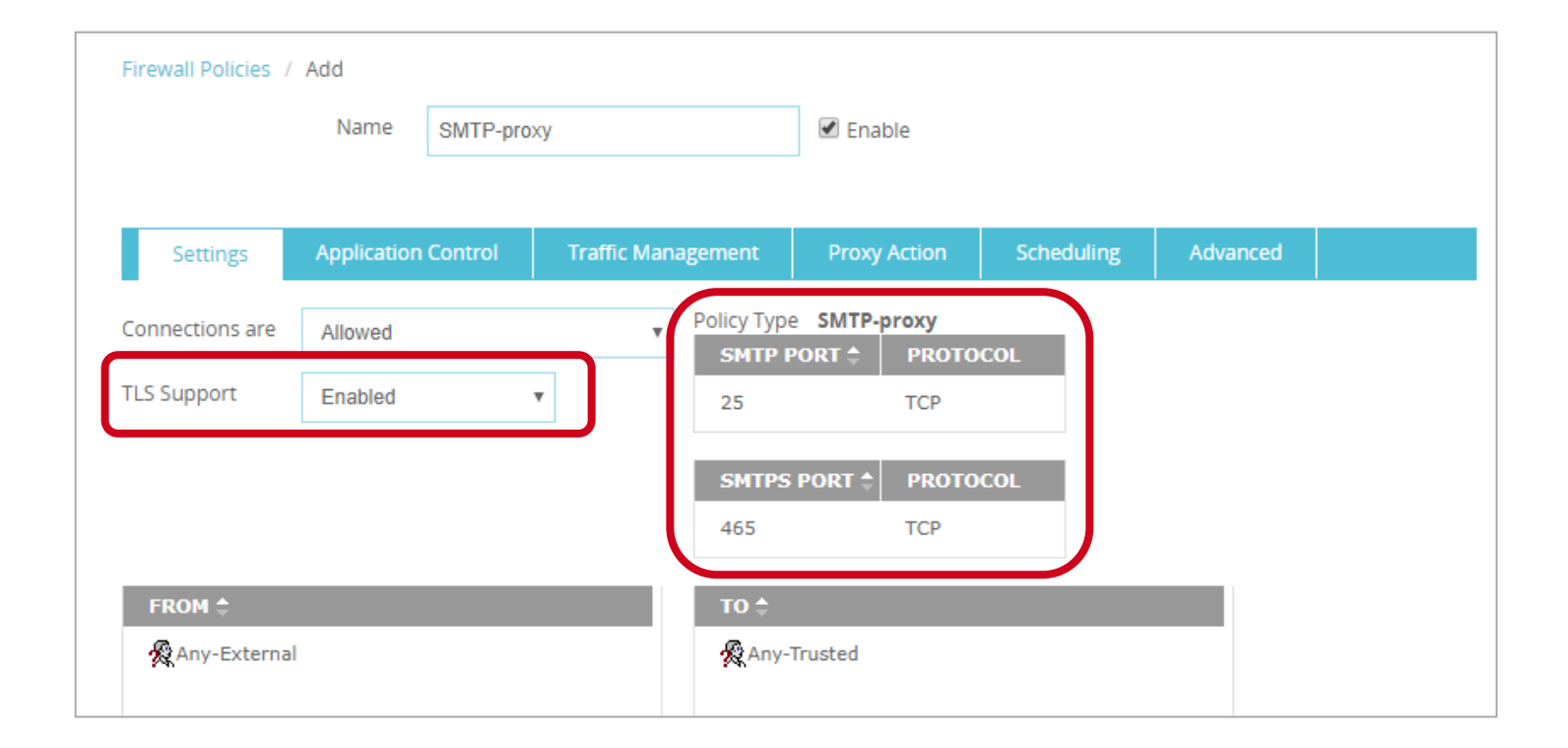

#### **SMTP Proxy Action — TLS Settings**

- SMTP proxy actions now include TLS settings
  - TLS settings apply only when TLS Support is set to Enabled or Required in the SMTP policy
- The TLS settings in the proxy action include:
  - TLS Profile
  - Action
    - Allow
    - Inspect

| Name: SMTP-Incoming.Sta                                                                                                   | dard                                                                                                    |  |
|----------------------------------------------------------------------------------------------------|----------------------------------------------------------------------------------------------------|--|
| scription: ard recommended                                                                                                | andard configuration for SMTP-Incoming with logging enabled                                                                                                    |  |
| Categories                                                                                                    | TLS                                                                                                    |  |
| ESMTP Settings    STARTTLS Encryption    Authentication    Authentication                                                 | Content Inspection Summary (Fireware OS v12.2 and higher) Inspection On TLS Profile: TLS-Server.Standard  SSLv3 Disabled PFS Ciphers Allowed TLS Compliance Enforced |  |
| Headers<br>Gateway AV<br>Data Loss Prevention<br>spamBlocker<br>Deny Message<br>Proxy and AV Alarms<br>APT Blocker<br>TLS | Action: Inspect<br>Allow<br>Inspect                                                                                                    |  |

Copyright ©2018 WatchGuard Technologies, Inc. All Rights Reserved

#### **SMTP Proxy Action — STARTTLS Encryption**

- In the ESMTP settings, the TLS Encryption settings are now called STARTTLS Encryption
  - These settings also use a TLS profile
  - The TLS profile you select in the STARTTLS Encryption settings can be different from the TLS profile in the TLS settings

| 🔣 Clone SM                    | 1TP Proxy Action Co                                                                                                | nfiguration                                                                                                    | × |
|-------------------------------|----------------------------------------------------------------------------------------------------|----------------------------------------------------------------------------------------------------|---|
| <u>N</u> ame:<br>Description: | SMTP-Incoming.Stand                                                                                                | andard configuration for SMTP-Incoming with logging enabled                                                                                                    |   |
| Categories                    | al<br>eneral Settings<br>eeting Rules<br>MTP Settings<br>ARTTLS Encryption<br>thentication<br>ments<br>ntent Types | STARTTLS Encryption            ✓ Enable STARTTLS for Content Inspection         Content Inspection Summary (Fireware OS v12.2 and higher) Inspection On            TLS Profile: TLS-Server.Standard         ✓          ✓             SSLv3 Disabled PFS Ciphers Allowed |   |

#### SMTP and POP3 over TLS

- A TLS profile is a collection of TLS-related security settings:
  - Allow SSLv3
  - Allow only SSL compliant traffic
  - Certificate Validation (OCSP)
  - Perfect Forward Secrecy Ciphers
- The POP3 and SMTP proxies now use the same client and server TLS profiles previously supported for other proxies

| 🔣 Edit TLS F  | Profile ×                                                                                                    |
|---------------|----------------------------------------------------------------------------------------------------|
| Name:         | TLS-Client.Standard.1                                                                                             |
| Description:  | Standard TLS profile for clients.                                                                                 |
| Allow SS      | Lv3<br>ly SSL compliant traffic                                                                                   |
| Certificate V | <b>/alidation</b> P to validate certificates rtificate cannot be validated, the certificate is considered invalid |
| Perfect Forv  | vard Secrecy Ciphers                                                                                              |
|               | OK Cancel Help                                                                                                    |

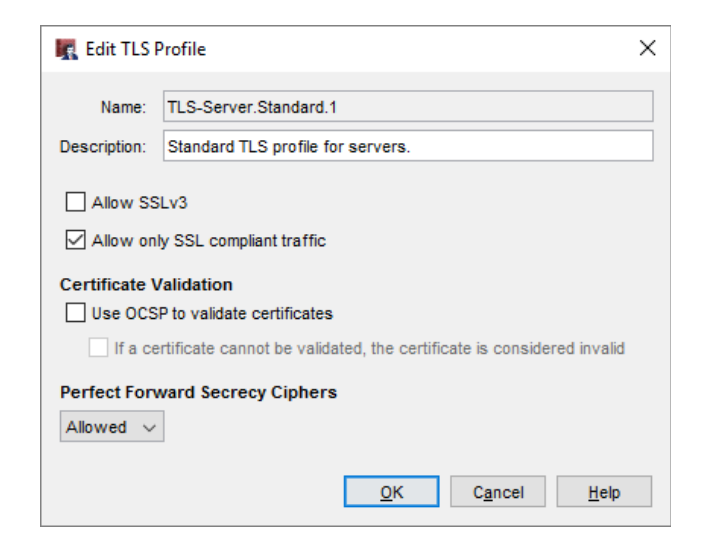

## Secure POP3 (POP3S)

- The POP3 proxy now supports Secure POP3 (POP3S)
- The POP3 proxy supports:
  - POP3 on TCP port 110
  - POP3S on TCP port 995 (new)

| 🌉 Edit      | Policy Prop          | perties                    |            |                 | ×            |
|-------------|----------------------|----------------------------|------------|-----------------|--------------|
| Name:       | POP3-proxy           | y.1                        |            |                 | Enable       |
| Policy      | Properties           | Advanced                   |            |                 |              |
| Policy      | Type: POP3           | -proxy                     |            |                 |              |
| POP3<br>110 | Port P               | Protocol<br>CP             |            |                 |              |
| POP3<br>995 | IS Port F<br>T(      | Protocol<br>CP             |            |                 |              |
| Comme       | ent<br>v added on 20 | 018-04-18T16:52:43-07:00.  |            |                 |              |
|             |                      |                            |            |                 |              |
| Tags:       |                      |                            |            |                 |              |
| Poli        | cy Tags              | ]                          |            |                 |              |
| Log         | ıging                |                            |            |                 |              |
| A           | uto-block site       | es that attempt to connect |            |                 |              |
| □ sr        | becify Custo         | m Idle Timeout             |            |                 |              |
|             |                      |                            | <u>о</u> к | C <u>a</u> ncel | <u>H</u> elp |

#### POP3 Proxy — TLS Support

- The TLS Support option controls which ports the POP3 proxy listens on:
  - Disabled POP3 proxy listens on port 110 only
  - Enabled (default ) POP3 proxy listens on ports 110 and 995
  - Required POP3 proxy listens on port 995 only
- The port list depends on the TLS Support option

| ame:             | POP3-p               | roxy.1          |         |                               |                  | 🗹 Enat  |
|------------------|----------------------|-----------------|---------|-------------------------------|------------------|---------|
| Policy           | Proper               | ties Ad         | lvanced |                               |                  |         |
| POP3-p<br>Allowe | oroxy co<br>ed       | nnectio         | ns are  | Send TCP RST                  |                  | ~       |
|                  |                      |                 |         |                               |                  |         |
| TLS Su           | pport:               | Enabled         |         | <ul> <li>✓ (Firew)</li> </ul> | are OS v12.2 and | higher) |
| TLS Su           | ipport: [<br>Any-Tru | Enabled<br>sted | I       | <ul> <li>✓ (Firew</li> </ul>  | are OS v12.2 and | higher) |
| TLS Su           | apport: [<br>Any-Tru | Enabled         |         | <ul> <li>✓ (Firew</li> </ul>  | are OS v12.2 and | higher) |
| TLS Su           | Any-Tru              | Enabled         |         | ✓ (Firew                      | are OS v12.2 and | higher) |

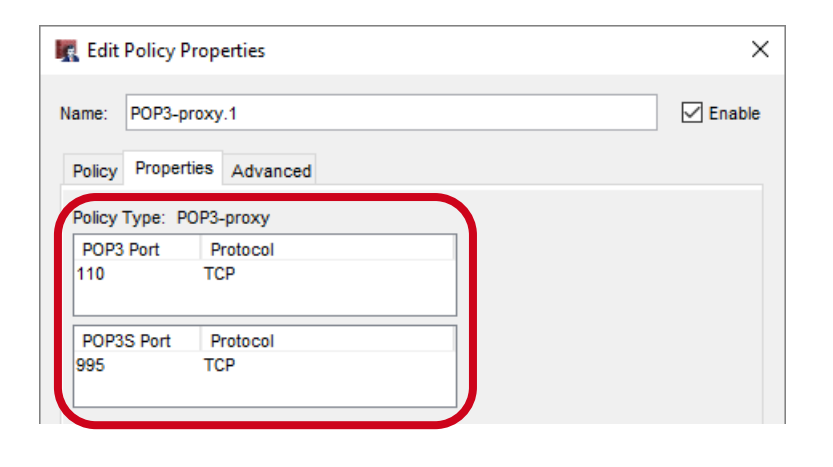

#### POP3 Proxy — TLS Support

 In Fireware Web UI, the TLS Support option and ports appear together on the Settings tab

| Firewall Policies / | Edit        |            |                    |                    |            |          |  |
|---------------------|-------------|------------|--------------------|--------------------|------------|----------|--|
|                     | Name        | POP3-proxy | y                  | Enable             |            |          |  |
| Settings            | Application | Control    | Traffic Management | Proxy Action       | Scheduling | Advanced |  |
| Connections are     | Allowed     |            | •                  | Policy Type POP3-p | рротосо    |          |  |
| TLS Support         | Enabled     |            | •                  | 110                | тср        |          |  |
|                     |             |            |                    | POP3S PORT 🖨       | PROTOCOL   |          |  |
|                     |             |            |                    | 995                | ТСР        | J        |  |
| FROM 🗘              |             |            |                    | то ≑               |            |          |  |
| 🛠 Any-Trusted       |             |            |                    | Any-External       |            |          |  |

#### **POP3 Proxy Action — TLS Settings**

- POP3 proxy actions now include TLS settings
  - TLS settings apply only when TLS Support is set to Enabled or Required in the POP3 policy
- The TLS settings in the proxy action include:
  - TLS Profile
  - Action
    - Allow
    - Inspect

| Mame. POP3-Client.Stan                                                                                                    | dard                                                                                                    |  |
|----------------------------------------------------------------------------------------------------|----------------------------------------------------------------------------------------------------|--|
| Categories<br>General<br>General Settings<br>POP3 Protocol<br>Authentication<br>Content Types<br>Filenames<br>Headers<br>Gateway AV<br>spamBlocker<br>Deny Message<br>Proxy and AV Alarms<br>ATT Blocker | TLS         Content Inspection Summary (Fireware OS v12.2 and higher)       Inspection On         TLS Profile:       TLS-Client.Standard         SSLv3 Disabled       OCSP Disabled       PFS Ciphers Allowed         Action:       Inspect       Inspect         Allow       Inspect       Inspect |  |

## **POP3 Proxy Action TLS Settings**

- TLS settings apply only when TLS Support is enabled or required in a policy
- If you edit the proxy action from the Proxy Actions list, click View to see whether TLS is enabled for policies that use the proxy action

| 🔣 Edit POP                                                                                                    | 3 Proxy Action C                                                                                                    | Configuration                                                                                                    | Х                                     |  |  |  |  |
|----------------------------------------------------------------------------------------------------|----------------------------------------------------------------------------------------------------|----------------------------------------------------------------------------------------------------|---------------------------------------|--|--|--|--|
| <u>N</u> ame:                                                                                                    | Name: POP3-Client.Standard.1                                                                                                    |                                                                                                    |                                       |  |  |  |  |
| Description:                                                                                                    | Description: IGuard recommended standard configuration for POP3-Client with logging enabled                                                               |                                                                                                    |                                       |  |  |  |  |
| Categories                                                                                                    |                                                                                                    |                                                                                                    | ^                                     |  |  |  |  |
| Gener<br>Gener<br>Gener<br>Gener<br>Gener<br>Attact<br>Gener<br>Heade<br>Gatew<br>Spam<br>Deny I<br>Proxy<br>Proxy<br>APT B<br>TLS | al<br>eneral Settings<br>Protocol<br>uthentication<br>imments<br>ontent Types<br>enames<br>ers<br>ary AV<br>Blocker<br>Message<br>and AV Alarms<br>locker | TLS         Content Inspection Summary (Fireware OS v12.2 and higher) Inspection On         TLS Profile:         TLS-Client.Standard         SSLv3 Disabled       OCSP Disabled         PFS Ciphers Allowed       TLS Compliance Not enforced         Action:       Inspect         Action:       Inspect         Policy TLS Settings         TLS Settings apply only to policies that have TLS Support enabled or required.         Some policies with this proxy action might have TLS support disabled.         View         QK       Cancel | · · · · · · · · · · · · · · · · · · · |  |  |  |  |
|                                                                                                    | R Policy                                                                                                    | TLS Settings in Policies X                                                                                                    |                                       |  |  |  |  |
|                                                                                                    | - Concy                                                                                                    |                                                                                                    |                                       |  |  |  |  |
| Policy Nan                                                                                                    |                                                                                                    | ne TLS Support                                                                                                    |                                       |  |  |  |  |
|                                                                                                    | POP3-prox                                                                                                    | y. 1 Enabled                                                                                                    |                                       |  |  |  |  |
|                                                                                                    |                                                                                                    | OK Cancel Help                                                                                                    |                                       |  |  |  |  |

#### **TCP/UDP Proxy Action**

- The TCP-UDP proxy action now applies to POP3 and SMTP
  - The POP3 proxy action applies only to TLS/SSL requests on port 995
  - The SMTP proxy action applies only to TLS/SSL requests on port 465
  - The HTTPS proxy action applies to TLS/SSL requests on all ports not specified by other protocols

| K TCP-UDF     | Proxy A                                                                       | Action Configurati | on (predefined)                                                                                                    | × |  |  |  |  |
|---------------|-------------------------------------------------------------------------------|--------------------|----------------------------------------------------------------------------------------------------|---|--|--|--|--|
| <u>N</u> ame: | TCP-U                                                                         | OP-Proxy.Standard  |                                                                                                    |   |  |  |  |  |
| Description:  | ard recommended standard configuration for TCP-UDP-Proxy with logging enabled |                    |                                                                                                    |   |  |  |  |  |
| Categories    |                                                                               |                    |                                                                                                    | _ |  |  |  |  |
| General       |                                                                               | General            |                                                                                                    |   |  |  |  |  |
|               |                                                                               | Select a proxy ac  | tion for each protocol.                                                                                                    |   |  |  |  |  |
|               |                                                                               | HTTP:              | HTTP-Client.Standard 🗸 🛐 💽                                                                                                    |   |  |  |  |  |
|               |                                                                               | HTTPS:             | HTTPS-Client.Standard 🗸 🛐 💽                                                                                                    |   |  |  |  |  |
|               |                                                                               | HTTPS Proxy action | on applies to TLS/SSL requests on all ports not explicitly specified by other protocols                                          |   |  |  |  |  |
|               |                                                                               | SIP:               | SIP-Client 🗸 🛐 🕒                                                                                                    |   |  |  |  |  |
|               |                                                                               | FTP:               | FTP-Client.Standard                                                                                                    |   |  |  |  |  |
|               |                                                                               | IMAP:              | IMAP-Client.Standard V IMAP-Client.Standard V IMAP-Client.Standard V IMAP-Client.Standard V Image (Fireware OS v12.1 and higher) |   |  |  |  |  |
|               |                                                                               |                    | Redirect IMAPS (TLS on port 993)                                                                                                 |   |  |  |  |  |
|               |                                                                               |                    | This proxy action applies only to TLS/SSL requests on port 993.                                                                  |   |  |  |  |  |
|               | - (                                                                           | POP3:              | POP3-Client.Standard V (Fireware OS v12.2 and higher)                                                                            |   |  |  |  |  |
|               |                                                                               |                    | Redirect POP3S (TLS on port 995)                                                                                                 |   |  |  |  |  |
|               |                                                                               |                    | This proxy action applies only to TLS/SSL requests on port 995.                                                                  |   |  |  |  |  |
|               |                                                                               | SMTP:              | SMTP-Outgoing.Standard V (Fireware OS v12.2 and higher)                                                                          |   |  |  |  |  |
|               |                                                                               |                    | Redirect SMTPS (TLS on port 465)                                                                                                 |   |  |  |  |  |
|               |                                                                               |                    | This proxy action applies only to TLS/SSL requests on port 465.                                                                  |   |  |  |  |  |
|               |                                                                               | Other Protocols:   | [Allow] ~                                                                                                    |   |  |  |  |  |
|               |                                                                               | Enable loggin      | a for reports                                                                                                    |   |  |  |  |  |
|               |                                                                               |                    |                                                                                                    |   |  |  |  |  |
|               |                                                                               |                    | Jiagnostic log level for proxy policies that use this proxy action                                                               |   |  |  |  |  |
|               |                                                                               | Diagnostic log     |                                                                                                    |   |  |  |  |  |
|               |                                                                               |                    |                                                                                                    |   |  |  |  |  |
|               |                                                                               |                    |                                                                                                    |   |  |  |  |  |
|               |                                                                               |                    | <u>O</u> K C <u>a</u> ncel <u>H</u> elp                                                                                          |   |  |  |  |  |

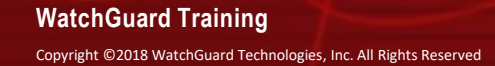

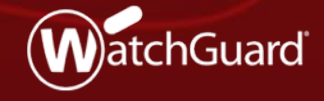

- In previous versions of Fireware, you could save the configuration to a file from Fireware Web UI
- You can now restore the saved configuration file from Fireware Web UI

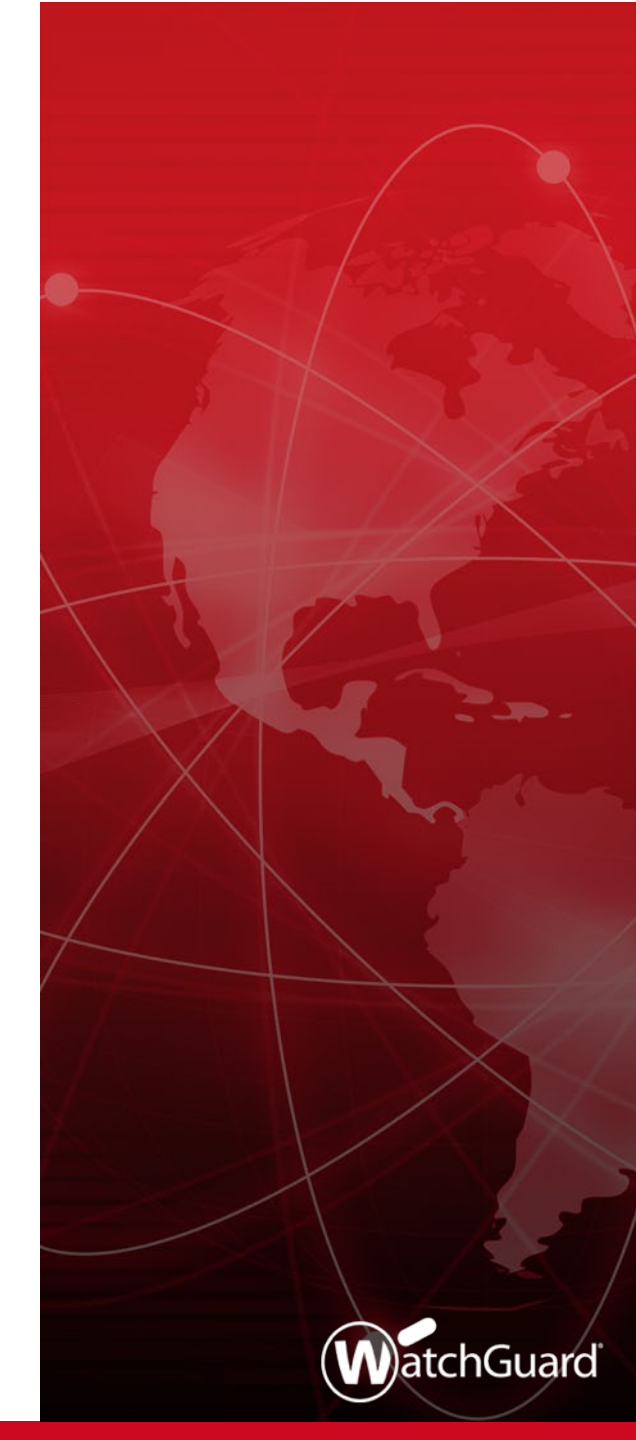

 In Fireware Web UI, you can restore a saved configuration file from the Configuration File page

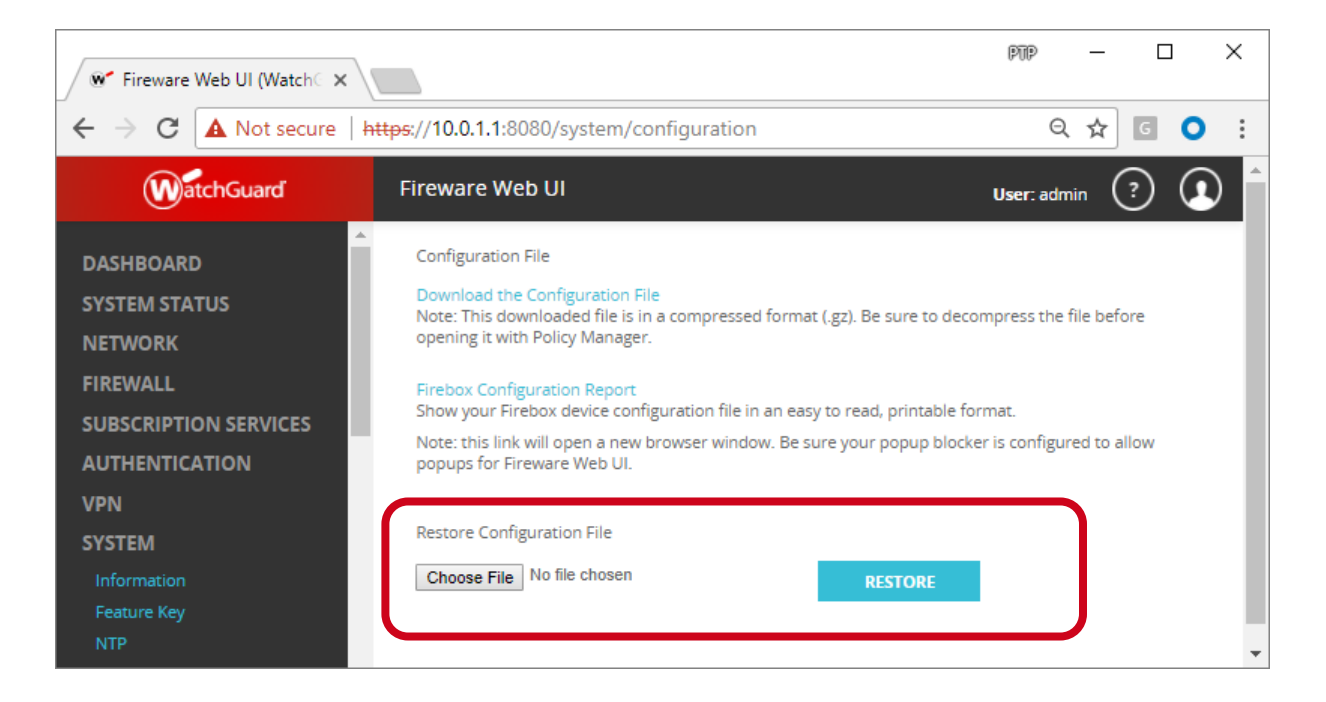

Copyright ©2018 WatchGuard Technologies, Inc. All Rights Reserved

- To restore a saved configuration file:
  - 1. In Fireware Web UI, select **System > Configuration**
  - 2. Select a saved configuration file for the same Firebox model The configuration file can be one of these types:
    - Compressed (.gz) configuration file downloaded from the Web UI
    - Configuration file (.xml) saved from Policy Manager or extracted from the .gz file
  - 3. Click **Restore**

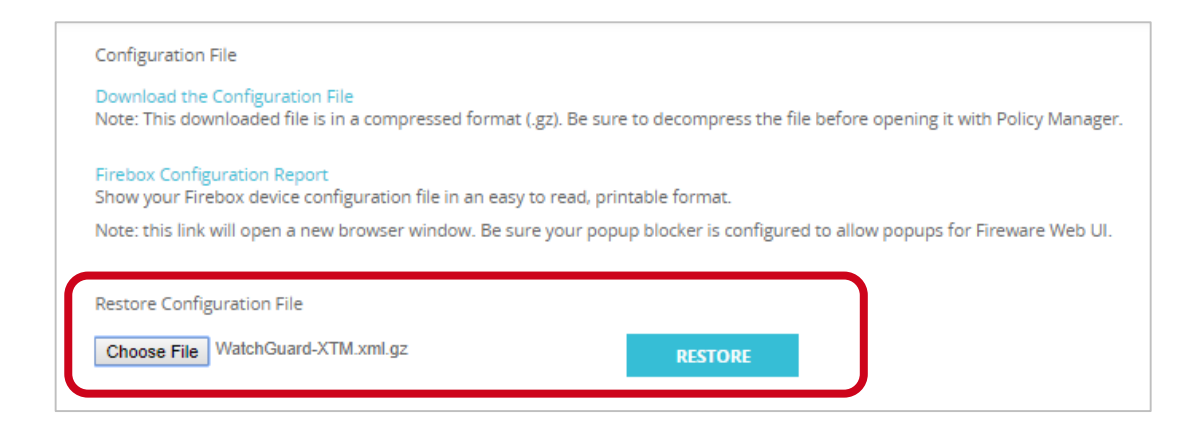

- When you restore a configuration file, the Firebox checks the file to verify compatibility
- The Firebox does not restore the configuration file if:
  - Firebox model does not match
  - OS compatibility setting is newer than the installed OS version
- When you restore a configuration file, there is no change to the Firebox feature key
  - If you restore a configuration that enables subscription services that are missing or expired in the feature key, or if the Firebox does not have a feature key, the behavior for those services is the same as when a feature key expires
# **Firebox Cloud Enhancements**

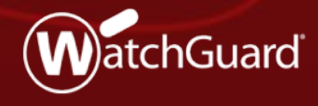

WatchGuard Training Copyright ©2018 WatchGuard Technologies, Inc. All Rights Reserved

# **Firebox Cloud Enhancements**

- WatchGuard System Manager and WSM Management Server can now manage Firebox Cloud
- Firebox Cloud now supports these features:
  - Single Sign-On (SSO)
  - spamBlocker
  - Quarantine Server
- Firebox Cloud for Azure will support an hourly license option

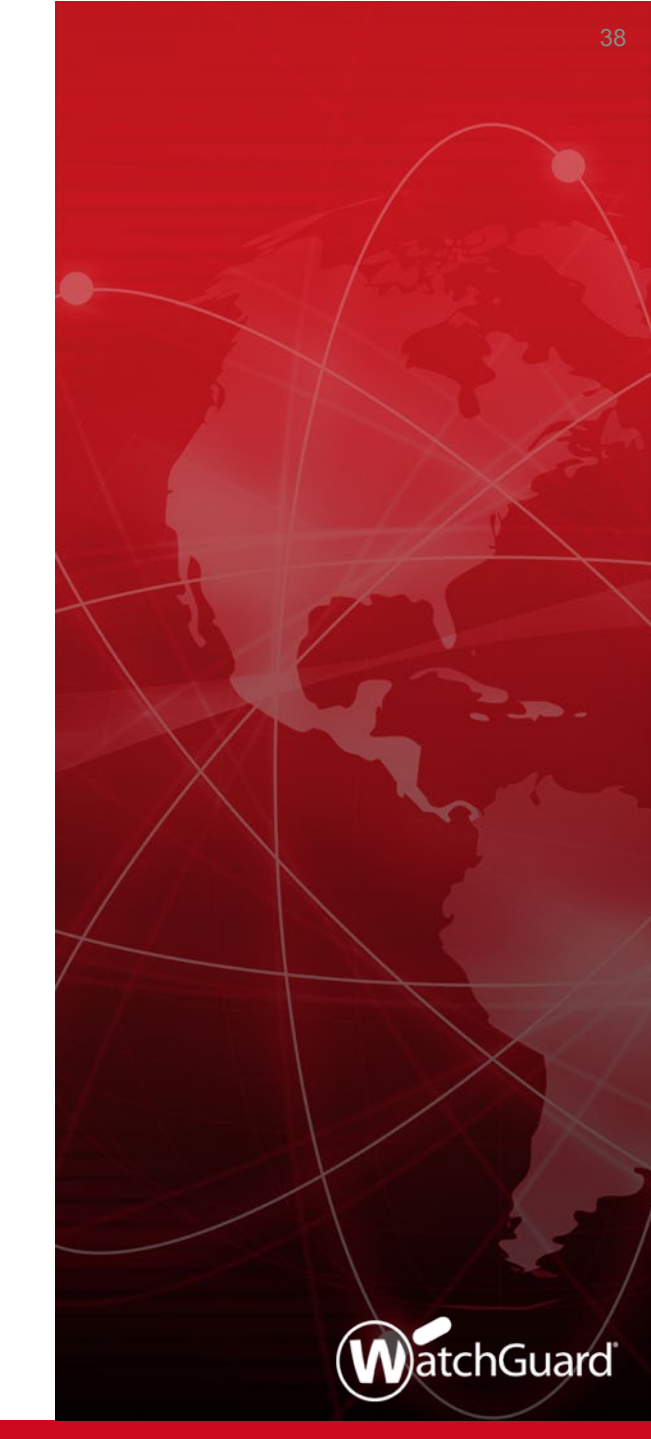

#### Firebox Cloud — WSM Support

- WatchGuard System Manager (WSM) now supports management of Firebox Cloud
  - WatchGuard System Manager
    - Policy Manager
    - Firebox System Manager
  - WSM Management Server now supports management of Firebox Cloud for:
    - Management of multiple Firebox OS updates
    - Drag-and-drop VPNs
    - Templates
- WSM Quick Setup Wizard is not supported for Firebox Cloud

#### Firebox Cloud — WSM Support

 To connect to Firebox Cloud from WatchGuard System Manager, use the Firebox Cloud IP address or DNS name

| 🕙 WatchGuard System Manager                                 | -                                            | _        |           | ×       |            |
|-------------------------------------------------------------|----------------------------------------------|----------|-----------|---------|------------|
| <u>File E</u> dit <u>T</u> ools <u>W</u> indow <u>H</u> elp |                                              |          |           |         |            |
| 🔳 💆 🛨 🕂 🕂 🔣 🛆 😫 🔳 🚳 🖄 🖗                                     | 1 🗞                                          |          |           |         |            |
| Device Status                                               |                                              |          |           |         |            |
|                                                             |                                              |          |           |         |            |
|                                                             |                                              |          |           |         |            |
|                                                             |                                              |          |           |         |            |
|                                                             | Connect to Firebox                           |          |           |         | ×          |
|                                                             | Please enter the user lo<br>of your Firebox. | ogin inf | ormatio   | n (     | WatchGuard |
|                                                             | IP Address or Name:                          | fb.v     | vestus.do | udapp.a | zure.com 🔻 |
|                                                             | User Name:                                   | stat     | tus       |         |            |
|                                                             | Passphrase:                                  | ***      | *****     |         |            |
|                                                             | Authentication Server:                       | Fire     | box-DB    |         | ▼          |
|                                                             | Domain:                                      |          |           |         |            |
| Ready                                                       | <u>T</u> imeout:                             | 25       | ⊥ se      | conds   |            |
|                                                             |                                              | Lo       | gin       | Cano    | el Help    |

- Policy Manager does not allow you to configure features and options that are not supported by Firebox Cloud, such as:
  - Most networking features (manage network settings in the VM configuration)
  - Gateway Wireless Controller
  - Quotas
  - Mobile VPN with SSL Bridge VPN option
  - Services: Network Discovery, Mobile Security, DNSWatch
  - Hotspot
  - Explicit Proxy (not currently hidden, but not supported)

- On the Network > Configuration page:
  - The Interfaces tab shows read-only interface information
  - On the **Loopback** tab you can configure a loopback interface

| Interface | Enabled  | Name (Alias) | Public IPv4s    | Local IPv4s |  |
|-----------|----------|--------------|-----------------|-------------|--|
| eth0      | Yes      | External     | 13.91.13.96     | 10.0.0.5    |  |
| eth1      | Yes      | Trusted      |                 | 10.0.1.5    |  |
| eth2      | Yes      | Optional-1   |                 | 10.0.2.4    |  |
| eth3      | Yes      | Optional-2   |                 | 10.0.3.4    |  |
| Enabled   | Ye       | 5            | Interface ID    |             |  |
| Zone      | we       | estus        | Public Hostname |             |  |
| Gateway   | 1        |              | Public IPv4s    | 13.91.13.96 |  |
| MAC Ad    | dress 00 | 0D3A34BC2F   | Local IPv4s     | 10.0.0.5    |  |
| Device N  | lumber 0 |              | Local Hostname  |             |  |
|           |          |              | 1 (0.0 10       |             |  |

Copyright ©2018 WatchGuard Technologies, Inc. All Rights Reserved

- When you save the Firebox Cloud configuration to a file, Policy Manager saves three files:
  - The configuration file (.xml)
  - The feature key file (\_lic.tgz)
  - The VM information file ( \_vmhost.json)

| Name                     | Date modified      | Туре         | Size   |
|--------------------------|--------------------|--------------|--------|
| FireboxCloud.xml         | 4/20/2018 11:20 AM | XML Document | 467 KB |
| FireboxCloud_lic.tgz     | 4/20/2018 11:20 AM | TGZ File     | 1 KB   |
| FireboxCloud_vmhost.json | 4/20/2018 11:20 AM | JSON File    | 2 KB   |
|                          |                    |              |        |

- Firebox Cloud configuration files are not compatible with other Firebox models
  - On the Setup > System page for Firebox Cloud, you cannot change the Firebox Model
  - On the Setup > System
    page for any other Firebox
    model, you cannot change
    the model to Firebox Cloud
  - In Policy Manager, you cannot create a new Firebox Cloud configuration

| 🌉 Device Confi | guration                                | × |
|----------------|-----------------------------------------|---|
| Firebox Model: | FireboxCloud ~ FireboxCloud-MED ~       |   |
| Name:          | Firebox                                 |   |
| Location:      | system location                         |   |
| Contact:       | system contact                          |   |
| Time zone:     | (GMT) Greenwich Mean Time $\qquad \lor$ |   |
|                | <u>O</u> K C <u>a</u> ncel <u>H</u> elp |   |

| 🔣 Device Conf  | iguration        |                            | ×            |
|----------------|------------------|----------------------------|--------------|
|                |                  |                            |              |
| Firebox Model: | Firebox T Series | ~                          | T35-W 🗸      |
| Name:          | Firebox X Edge   |                            |              |
|                | Firebox X Core   |                            |              |
| Location:      | Firebox X Peak   |                            |              |
| Contact        | WatchGuard XTM   |                            |              |
| Contact.       | WatchGuard XTMv  |                            |              |
| Time zone:     | Firebox T Series |                            | $\sim$       |
|                | Firebox M Series |                            |              |
|                | FireboxV         |                            |              |
|                |                  | <u>O</u> K C <u>a</u> ncel | <u>H</u> elp |

### Firebox Cloud — Firebox System Manager

- In Firebox System Manager, the VM Information tab shows information about the Firebox Cloud virtual machine
  - This is the same information available in Fireware Web UI on the System Status > VM Information page

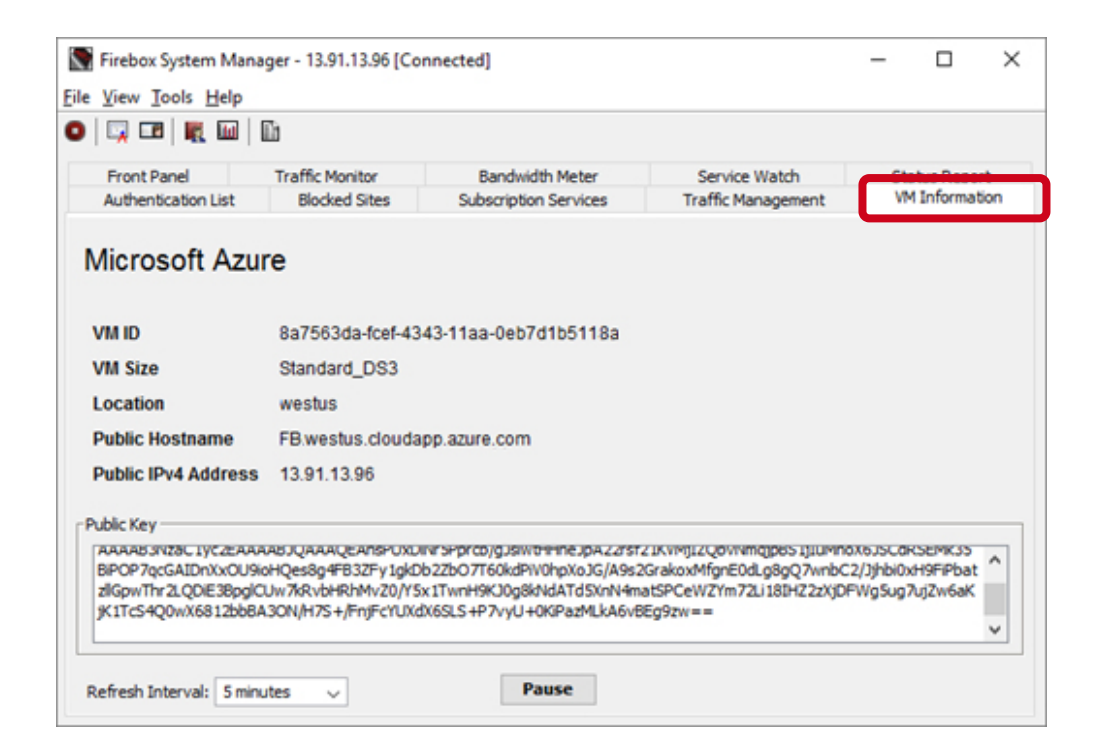

# **Firebox Cloud — New Supported Features**

- Fireware v12.2 for Firebox Cloud now supports configuration of these features in both Web UI and Policy Manager:
  - Single Sign-On
  - spamBlocker
  - Quarantine Server

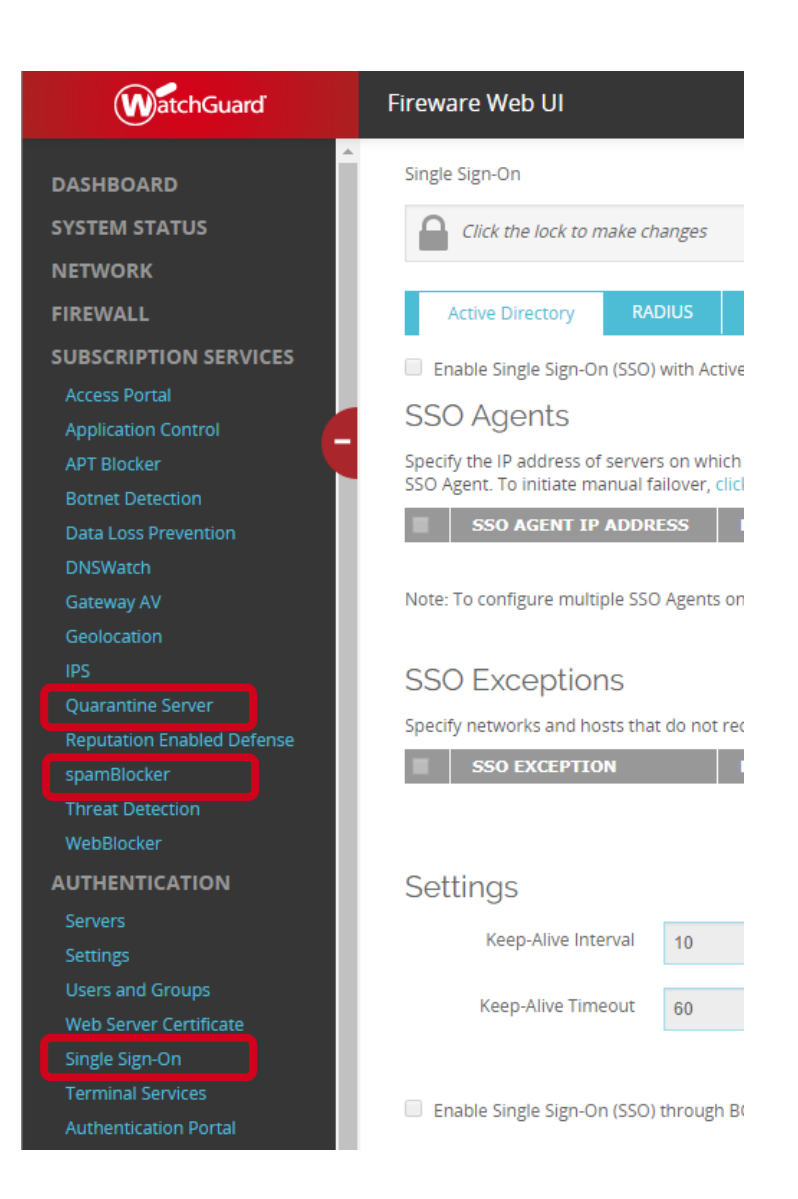

### Firebox Cloud — Feature Key Visibility

- Firebox Cloud with an hourly license does not require a feature key from WatchGuard
  - The cost of Firebox Cloud and all security services is included in the hourly price
- For Firebox Cloud with an hourly (pay as you go) license, the Feature Keys page is now visible in Fireware Web UI
  - Select System > Feature Key
  - The Feature Key page shows only the list of licensed features
    - There is no expiration date for each feature
    - The Feature Key page is read-only

#### Firebox Cloud — Azure Hourly License

- Previously, Firebox Cloud was available in the Microsoft Azure Marketplace only with a BYOL license
- Firebox Cloud v12.2 will be available for Azure with both BYOL and hourly license options
  - The hourly license includes a free 30 day trial
    - No hourly software charges for the instance during the trial
    - Azure infrastructure charges still apply
  - The trial converts to a paid hourly subscription upon expiration
- Firebox Cloud with both license options will be available in Azure Marketplace shortly after general availability (GA) of Fireware v12.2

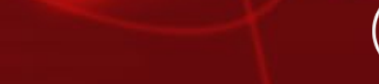

WatchGuard Training Copyright ©2018 WatchGuard Technologies, Inc. All Rights Reserved

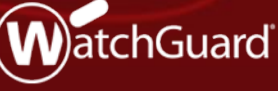

# **WebBlocker Usability**

- WebBlocker has been updated to make it easier to see and manage denied categories in WebBlocker actions
- The UI for category management in WebBlocker is now more consistent with category management in Application Control

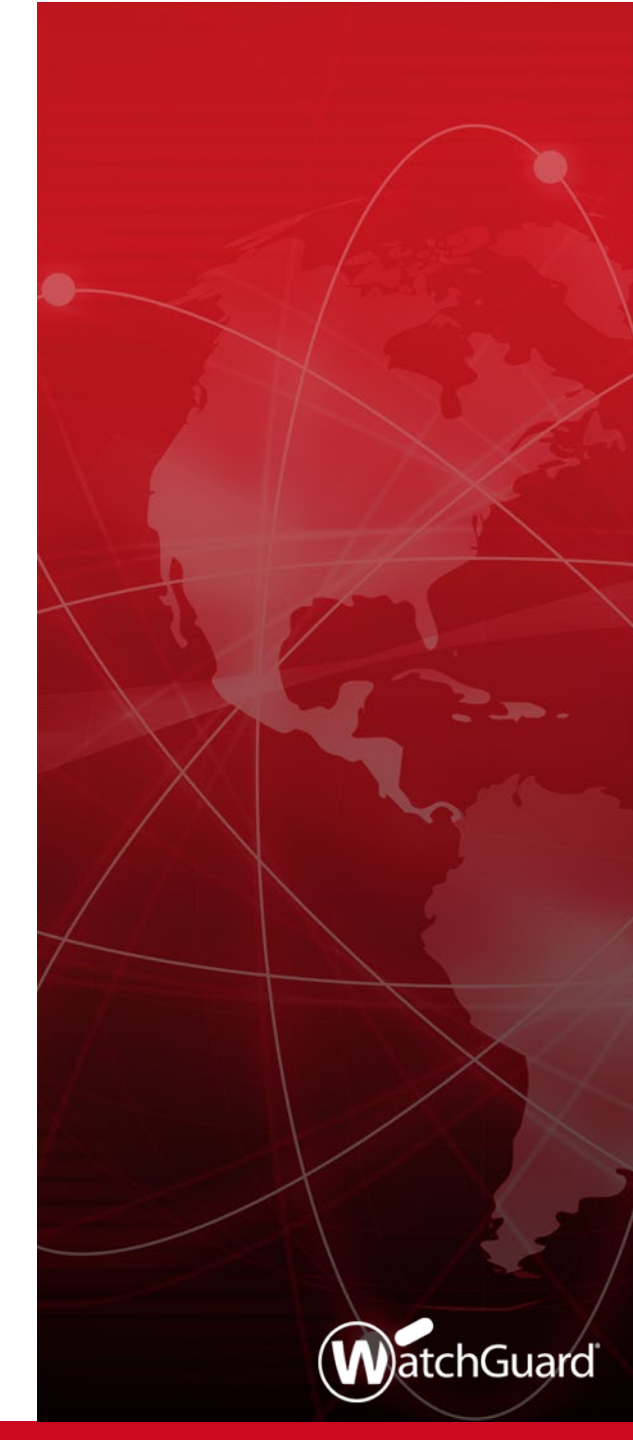

- In a WebBlocker action you can now:
  - Filter categories by deny status or by top-level category
  - Search for a category by name
  - Click a column heading to sort the list by that column

|   | Watc                      | hGuarď                               | Fireware W  | Veb UI   |        |        | User: a | admin ( | ? |  |
|---|---------------------------|--------------------------------------|-------------|----------|--------|--------|---------|---------|---|--|
|   | WebBlocker<br>Action Name | / WebBlocker_Test<br>WebBlocker_Test |             |          |        |        |         |         |   |  |
|   | Categor                   | ies Exceptions                       | Advanced    | Alarm    | Server |        |         |         |   |  |
| L | Show all cat              | egories                              | All Categor | ries     | •      | Search |         |         |   |  |
|   | DENY ≑                    | CATEGORY                             | SUB         | CATEGORY |        |        | ALARM   | LOG     |   |  |
| • |                           | Abortion                             | Abor        | tion     |        |        |         |         |   |  |
|   |                           | Abortion                             | Pro-C       | Choice   |        |        |         |         |   |  |
|   |                           | Abortion                             | Pro-L       | ife      |        |        |         |         |   |  |

#### WatchGuard Training

- You can now configure Alarm and Log options per category
  - To receive notification when WebBlocker denies content for a category, select Alarm
  - To generate a log message when WebBlocker denies content for a category, select Log

|   | Watc        | hGua    | ard           | F | ireware We    | eb Ul   |        |        | User: a | ıdmin    | ? |  |
|---|-------------|---------|---------------|---|---------------|---------|--------|--------|---------|----------|---|--|
|   | WebBlocker  | / Wel   | bBlocker_Test |   |               |         |        |        |         |          |   |  |
|   | Action Name | Web     | Blocker_Test  |   |               |         |        |        |         |          |   |  |
|   | Categor     | ies     | Exceptions    |   | Advanced      | Alarm   | Server |        |         |          |   |  |
|   | Show all ca | tegorie | 15            | ۳ | All Categorie | S       | Ŧ      | Search |         |          |   |  |
|   | DENY ≑      | CAT     | EGORY         |   | SUBC          | ATEGORY |        |        | ALARM   | LOG      |   |  |
| • |             | Abo     | ortion        |   | Abortio       | on      |        |        |         |          | Â |  |
|   |             | Abo     | ortion        |   | Pro-Ch        | oice    |        |        |         | 1        |   |  |
|   |             | Abo     | rtion         |   | Pro-Lif       | e       |        |        |         | <b>v</b> | J |  |

#### WatchGuard Training

- WebBlocker action configuration in Policy Manager
- To see a list of denied categories, select the filter Show only denied
- To deny all categories in the filtered list, click
   Deny All
- To clear the Deny check box for all categories in the filtered list, click
   Clear All

| ame:        | Default-WebBlocker            |                                      |       |              |
|-------------|-------------------------------|--------------------------------------|-------|--------------|
| escription: | Default configuration for Web | Blocker                              |       |              |
|             |                               |                                      |       |              |
| ategories   | Exceptions Advanced Ala       | rm Server                            |       |              |
|             |                               |                                      |       |              |
| Show on     | ly denied 🗸 🗸 All Cate        | gories v Search:                     |       |              |
| Deny        | Category                      | Subcategory                          | Alarm | Log          |
|             | Extended Protection           | Extended Protection                  |       |              |
|             | Extended Protection           | Dynamic DNS                          |       | $\checkmark$ |
|             | Extended Protection           | Elevated Exposure                    |       | $\checkmark$ |
|             | Extended Protection           | Emerging Exploits                    |       | $\checkmark$ |
|             | Extended Protection           | Newly Registered Websites            |       | $\checkmark$ |
|             | Extended Protection           | Suspicious Content                   |       | $\checkmark$ |
|             | Information Technology        | Proxy Avoidance                      |       | $\checkmark$ |
|             | Parked Domain                 | Parked Domain                        |       | $\checkmark$ |
|             | Security                      | Security                             |       | $\checkmark$ |
|             | Security                      | Advanced Malware Command and Control | · 🗆   |              |
|             | Security                      | Bot Networks                         |       |              |
|             | Security                      | Compromised Websites                 |       |              |
|             | Security                      | Keyloggers                           |       |              |
|             | Security                      | Malicious Embedded iFrame            |       |              |
|             | Security                      | Malicious Embedded Link              |       | $\checkmark$ |
|             | Security                      | Malicious Web Sites                  |       | $\checkmark$ |
|             | Security                      | Mobile Malware                       |       | $\checkmark$ |
|             | Security                      | Phishing and Other Frauds            |       | $\checkmark$ |
|             | Security                      | Potentially Unwanted Software        |       |              |
|             | Security                      | Spyware                              |       |              |
|             | Security                      | Suspicious Embedded Link             |       |              |
|             | -                             | -                                    |       | —            |
|             |                               |                                      |       |              |
|             |                               |                                      |       |              |
|             |                               |                                      |       |              |
|             |                               |                                      |       |              |
| Deny A      | Clear All                     |                                      |       |              |
|             |                               |                                      |       |              |
| When a UR   | L is uncategorized Allow $$   | Alarm 🖌 Log this action              |       |              |
|             |                               |                                      |       |              |

# **On-Premises WebBlocker Server**

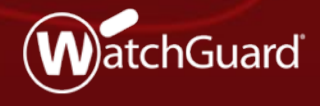

WatchGuard Training Copyright ©2018 WatchGuard Technologies, Inc. All Rights Reserved

# **On-Premises WebBlocker Server**

- Fireware now supports an on-premises WebBlocker Server with the same set of content categories as Websense cloud (now called WebBlocker cloud)
  - Supports more content categories than the WebBlocker Server previously available for local installation with WSM
  - New UI available in Fireware v12.2 Beta, but feature not yet available

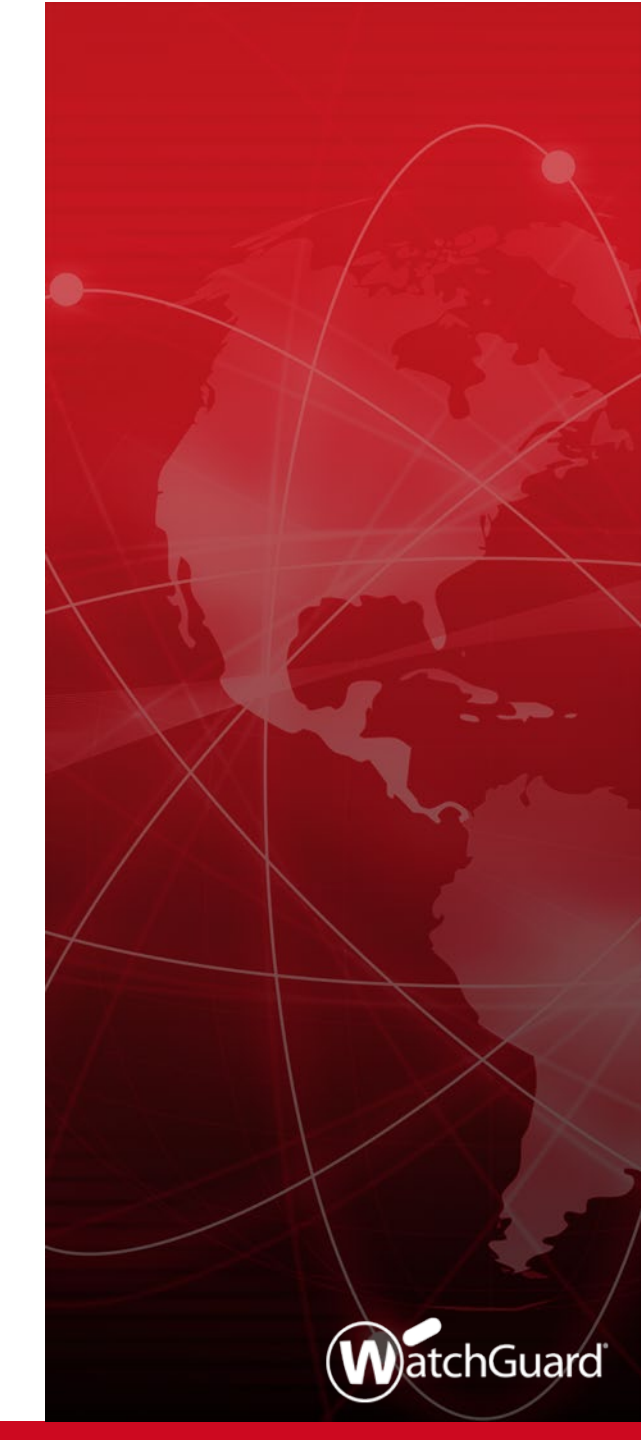

#### **On-Premises WebBlocker Server**

- The on-premises WebBlocker Server must be installed as a virtual machine
  - Supported environments:
    - Microsoft Hyper-V System Center VMM 2012 and higher
    - VMware vCenter 5.0 and higher
- The WebBlocker Server previously available in WatchGuard Server Center has been removed

# **On-Premises WebBlocker Server — Upgrade**

- When you upgrade to Fireware v12.2:
  - WebBlocker actions that use a WebBlocker Server with SurfControl are updated to use WebBlocker Cloud
  - Previously configured content categories are automatically converted to equivalent categories in WebBlocker cloud

| WebBlocker / Web                                           | Blocker_Test      |                   | Fire                       | eware         | v12.1.1              |
|------------------------------------------------------------|-------------------|-------------------|----------------------------|---------------|----------------------|
| Action Name WebE                                           | Blocker_Test      |                   |                            |               |                      |
| Categories                                                 | Exceptions        | Advanced          | Alarm                      | Servers       |                      |
| <ul> <li>Use the Webser</li> <li>Use a WebBlock</li> </ul> | er Server with Su | fControl (54 cate | (130 categorie<br>egories) | s)            |                      |
| IP ADDRESS                                                 | \$¢               |                   | PORT                       |               |                      |
| 10.0.100.80                                                |                   |                   | 5003                       |               |                      |
| SAVE                                                       | CANCEL            |                   |                            |               |                      |
| WebBlocker / Web                                           | Blocker_Test      |                   | F                          | irewa         | re v12.2             |
| Action Name WebB                                           | locker_Test       |                   |                            |               |                      |
| Categories                                                 | Exceptions        | Advanced          | Alarm                      | Server        |                      |
| WebBlocker close                                           | ud                |                   |                            |               |                      |
| On-premises We                                             | bBlocker server   | Convor you may    | et first add it is         | The WebPlace  | lor Clobal Sattings  |
| SAVE                                                       |                   | Server, you mu    | st nrst add it ir          | i the WebBloc | ker Global Settings. |

WatchGuard Training

### **On-Premises WebBlocker Server Licensing**

- The on-premises WebBlocker Server is licensed as part of a WebBlocker subscription
- To activate an on-premises WebBlocker Server, you must have a Firebox with an active Total Security or WebBlocker subscription
- If the WebBlocker subscription expires, the WebBlocker Server activation also expires

#### **On-Premises WebBlocker Server Setup**

- WebBlocker Server installation files:
  - .OVA file for installation on VMWare
  - .VHD file for installation on Hyper-V
- Installation:
  - Use the .OVA or .VHD file to create a virtual machine
  - Connect and run the WebBlocker Server Setup Wizard

# **On-Premises WebBlocker Server Setup**

- To add an on-premises WebBlocker Server to the Firebox configuration, edit WebBlocker Global settings
  - WebBlocker Server Properties:
    - Display Name The server name as it appears in the WebBlocker configuration
    - Address WebBlocker Server host name or IP address
    - Port and TLS options Default settings match the defaults for the on-premises WebBlocker Server
    - Authentication Key the Authentication Key on the WebBlocker Server

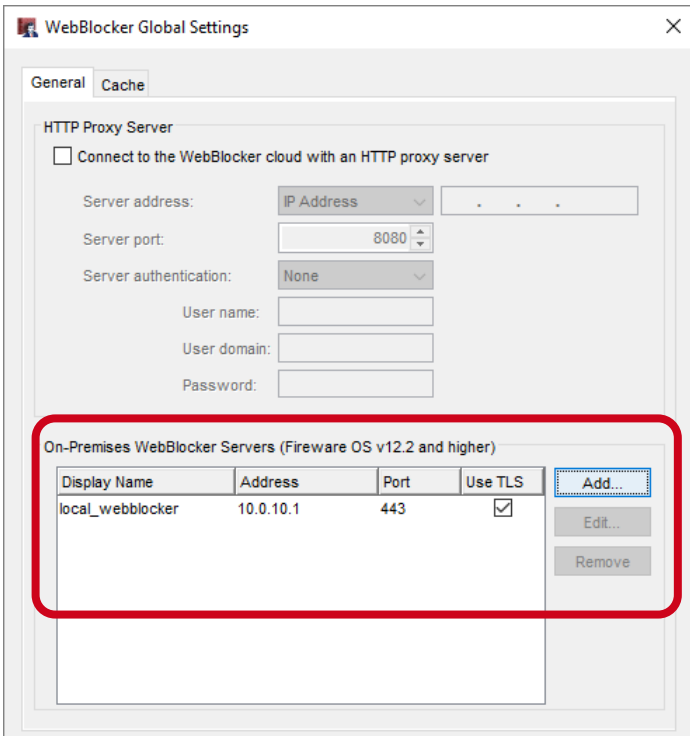

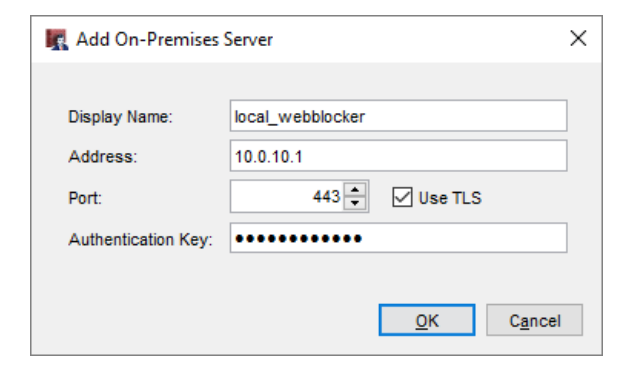

#### WatchGuard Training

#### **On-Premises WebBlocker Server Setup**

- By default, all WebBlocker actions use WebBlocker cloud
- To use an on-premises WebBlocker Server
  - Create or edit a WebBlocker action
  - On the Server tab, select the on-premises WebBlocker Server

|              | Webbiocker_On-Prem                                      |
|--------------|---------------------------------------------------------|
| Description: | Custom configuration for WebBlocker with on-prem server |
| Categories   | Exceptions Advanced Alarm Server                        |
| O WebBI      | ocker cloud                                             |
| On-pre       | mises WebBlocker server (Fireware OS v12.2 and higher)  |
| local_       | webblocker V                                            |
|              |                                                         |
|              |                                                         |
|              |                                                         |
|              |                                                         |

# **FQDN Enhancements**

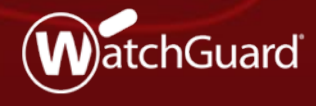

WatchGuard Training Copyright ©2018 WatchGuard Technologies, Inc. All Rights Reserved

# **FQDN Improvements**

- FQDN support has been extended to provide greater granularity and flexibility
  - You can now use a wildcard FQDN with multi-level subdomains
  - More than one FQDN can now resolve to the same IP address
  - You can use the same FQDN in more than one policy
  - FQDN support for SNAT

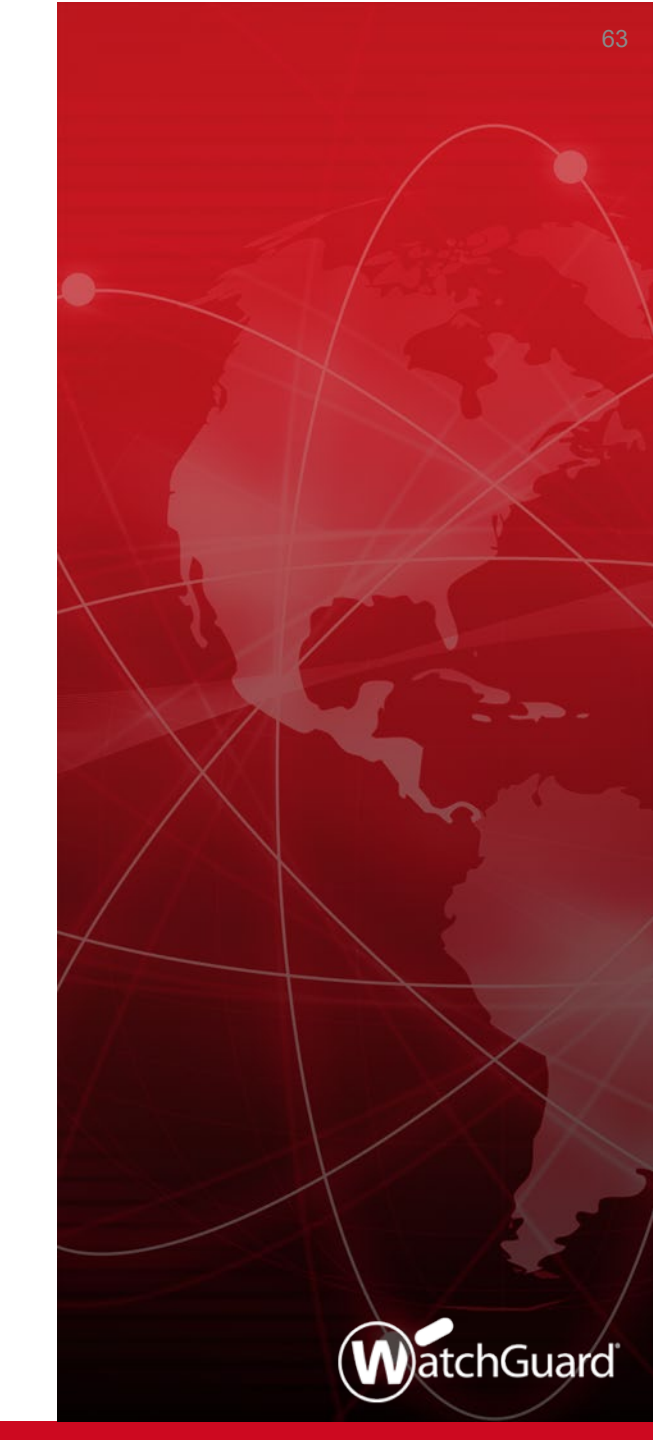

### **FQDN Subdomain Wildcard Support**

- Multi-level wildcard subdomain support for FQDNs in policies, aliases, and any feature that supports FQDN input
- Previously only supported 2 levels (\*.example.com)
- For example, you can now specify an FQDN as:
  - \*.b.example.com
  - \*.a.b.example.com

64

# **FQDN Wildcard Support**

- Overlapping addresses in FQDN wildcards are resolved by policy precedence
- For example, *a.b.example.com* is applicable to all three of these FQDN entries:
  - \*.example.com
  - \*.b.example.com
  - a.b.example.com
- The policy that is applied is based on the policy precedence order
- If a policy with the FQDN \*.example.com appears first in the policy order, a.b.example.com will be applicable to that policy

# **Multiple FQDN Resolution to One IP Address**

- Multiple FQDNs can resolve to the same IP address
  - For example:
    - \*.blog.example.com
    - \*.example.com
- Previously, Fireware mapped the IP address only to the first FQDN that resolved to it
  - This created limitations because FQDNs can be used in many places in the configuration
  - This becomes a more common issue with wildcard FQDNs
- Now an IP address can be mapped to more than one FQDN
  - The FQDN that appears in traffic log messages depends on policy precedence

### **FQDN in Multiple Policies**

- The same FQDN can be used in more than one policy
- Prevents issues with multiple FQDN matches in different packet level features, such as packet filter policies, blocked sites, and blocked sites exceptions
- Policy order precedence decides the FQDN resolution

# **FQDN Support for SNAT**

- You can now specify an FQDN in a static NAT (SNAT) action to help make policy management easier and to avoid downtime from IP address changes
- For example, if your Firebox is configured to process SMTP traffic from an Office 365 mail server, you can specify an FQDN instead of IP addresses for Office 365
  - If the Office 365 IP addresses change, you no longer need to update the SNAT entry

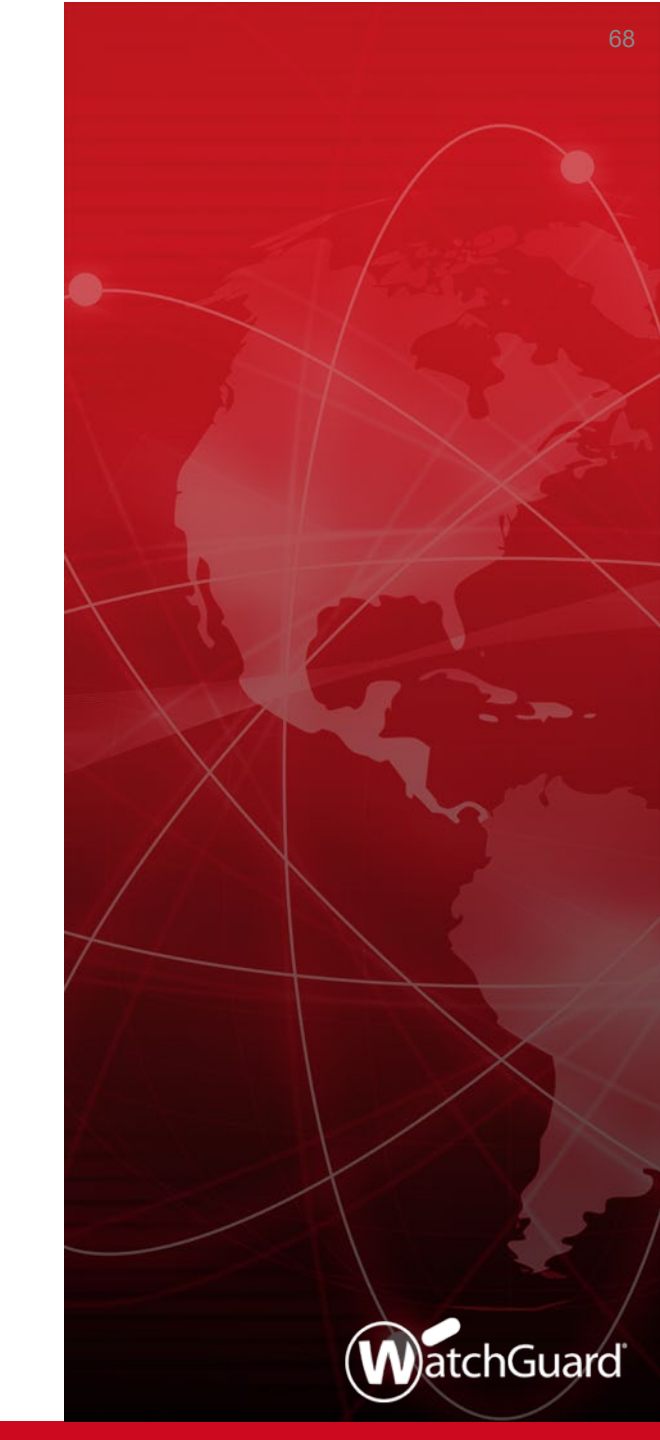

# **FQDN Support for SNAT**

When you add or edit a SNAT member, a new drop-down list appears that includes an FQDN option:

| External/Optional IP<br>Address | External •                            |   |
|---------------------------------|---------------------------------------|---|
| Choose Type                     | Internal IP Address                   |   |
|                                 | Internal IP Address                   |   |
|                                 | FQDN                                  |   |
|                                 | Set source IP                         |   |
|                                 | Set internal port to a different port | 1 |

# **FQDN Support for SNAT**

- Example Hybrid mail environment with a local mail server and Office 365 in the cloud
  - On the Firebox, configure an SMTP-proxy policy for port 25 traffic from the External interface
  - Add an SNAT entry that specifies an FQDN for the Office 365 mail server

#### **Control Firebox-Generated Traffic**

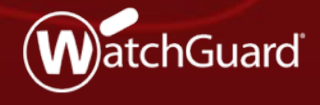

WatchGuard Training Copyright ©2018 WatchGuard Technologies, Inc. All Rights Reserved

### **Control Firebox-Generated Traffic**

- New enhancements give you control over traffic generated by the Firebox:
  - Enable a global setting to configure policies for Fireboxgenerated traffic
  - Configure policy-based routing for Firebox-generated traffic
  - Set a different source IP address for Firebox-generated traffic
  - Specify the loopback IP address as the source in dynamic NAT policies
- These enhancements have many uses:
  - You can apply global NAT, per-policy NAT, policy-based routing, traffic management, and QoS to policies for Firebox-generated traffic
- Examples of Firebox-generated traffic:
  - Signature-based cloud services, such as Gateway AntiVirus, Intrusion Prevention Service, Application Control, Data Loss Prevention, Botnet Detection, and Geolocation
  - Tunnels not tied to an interface (SSL management and BOVPN TLS clients)
  - Log traffic from the Firebox to a Dimension server

To add new policies for Firebox-generated traffic, you must first select the Enable configuration of policies for traffic generated by the Firebox global setting

#### Web UI

| Global Settings                                                                                                    |
|----------------------------------------------------------------------------------------------------|
| General Networking                                                                                                    |
| Web UI Port                                                                                                    |
| 8080                                                                                                    |
| Automatic Reboot                                                                                                    |
| Schedule time for reboot Daily • 0 (Hour) 0 (Minute)                                                                                                    |
|                                                                                                    |
| Device Feedback                                                                                                    |
| Device feedback helps WatchGuard improve products and features. The feedback that your device sends to WatchGuard includes<br>information about how your device is used, but does not include identifying information about your company or your company data. |
| Send device feedback to WatchGuard                                                                                                    |
| Fault Report                                                                                                    |
| Fault Reports include data about errors that occur on your device. WatchGuard will use this information to help improve the device OS and hardware.                                                                                                    |
| Send Fault Reports to WatchGuard daily                                                                                                    |
| Device Administrator Connections                                                                                                    |
| Enable more than one Device Administrator to log in at the same time                                                                                                    |
| Traffic generated by the Firebox                                                                                                    |
| Enable configuration of policies for traffic generated by the Firebox                                                                                                    |
| SAVE                                                                                                    |

Policy Manager

| eneral Netw                                                                                        | vorking Logon Disclaimer                                                                                                    |
|----------------------------------------------------------------------------------------------------|----------------------------------------------------------------------------------------------------|
|                                                                                                    |                                                                                                    |
| Web UI Port                                                                                        |                                                                                                    |
| 80                                                                                                 | 80 -                                                                                                    |
| Automatic Re                                                                                       | boot                                                                                                    |
| Schedul                                                                                            | e time for reboot Daily v : 0 + (DAY:HH:MM)                                                                                                    |
| Device Feedb                                                                                       | Jack                                                                                                    |
| Device feed                                                                                        | back helps WatchGuard improve products and features. The feedback that your device sends                                                                                                    |
| information a                                                                                      | ard includes information about now your device is used, but does not include identifying<br>about your company or your company data.                                                                                                    |
| Send de                                                                                            | vice feedback to WatchGuard                                                                                                    |
| Fault Report                                                                                       |                                                                                                    |
|                                                                                                    |                                                                                                    |
| Fault Reports                                                                                      | s include data about errors that occur on your device. WatchGuard will use this information to                                                                                                    |
| Fault Reports<br>help improve                                                                      | s include data about errors that occur on your device. WatchGuard will use this information to the device OS and hardware.                                                                                                    |
| Fault Reports<br>help improve                                                                      | s include data about errors that occur on your device. WatchGuard will use this information to the device OS and hardware.<br>ult Reports to WatchGuard daily (Fireware OS v11.9.3 and higher)                                                                                                    |
| Fault Reports<br>help improve<br>Send Fa<br>Device Admin                                           | s include data about errors that occur on your device. WatchGuard will use this information to<br>the device OS and hardware.<br>ult Reports to WatchGuard daily (Fireware OS v11.9.3 and higher)<br>iistrator Connections                                                                                                    |
| Fault Reports<br>help improve<br>Send Fa<br>Device Admin                                           | s include data about errors that occur on your device. WatchGuard will use this information to<br>the device OS and hardware.<br>ult Reports to WatchGuard daily (Fireware OS v11.9.3 and higher)<br>histrator Connections<br>nore than one Device Administrator to log in at the same time (Fireware OS v11.10.1 and higher)                                                                                                    |
| Fault Reports<br>help improve<br>Send Fa<br>Device Admin<br>Enable n<br>Traffic gener              | s include data about errors that occur on your device. WatchGuard will use this information to<br>a the device OS and hardware.<br>In the device OS and hardware of the daily (Fireware OS v11.9.3 and higher)<br>Inistrator Connections<br>Inore than one Device Administrator to log in at the same time (Fireware OS v11.10.1 and higher)<br>In the firebox (Fireware OS v12.2 and higher)                                                                                           |
| Fault Reports<br>help improve<br>Send Fa<br>Device Admin<br>Enable n<br>Traffic generi             | s include data about errors that occur on your device. WatchGuard will use this information to<br>e the device OS and hardware.<br>ult Reports to WatchGuard daily (Fireware OS v11.9.3 and higher)<br>histrator Connections<br>nore than one Device Administrator to log in at the same time (Fireware OS v11.10.1 and higher)<br>ated by the Firebox (Fireware OS v12.2 and higher)<br>configuration of policies for traffic generated by the Firebox (Fireware OS v12.2 and higher)  |
| Fault Reports<br>help improve<br>Send Fa<br>Device Admin<br>Enable n<br>Traffic gener              | s include data about errors that occur on your device. WatchGuard will use this information to<br>a the device OS and hardware.<br>ult Reports to WatchGuard daily (Fireware OS v11.9.3 and higher)<br>histrator Connections<br>nore than one Device Administrator to log in at the same time (Fireware OS v11.10.1 and higher)<br>ated by the Firebox (Fireware OS v12.2 and higher)<br>configuration of policies for traffic generated by the Firebox (Fireware OS v12.2 and higher)  |
| Fault Report:<br>help improve<br>Send Fa<br>Device Admin<br>Enable n<br>Traffic gener:<br>Pnable c | s include data about errors that occur on your device. WatchGuard will use this information to<br>e the device OS and hardware.<br>iult Reports to WatchGuard daily (Fireware OS v11.9.3 and higher)<br>iistrator Connections<br>nore than one Device Administrator to log in at the same time (Fireware OS v11.10.1 and higher)<br>ated by the Firebox (Fireware OS v12.2 and higher)<br>ionfiguration of policies for traffic generated by the Firebox (Fireware OS v12.2 and higher) |
| Fault Report:<br>help improve<br>Send Fa<br>Device Admin<br>Enable n<br>Traffic gener              | s include data about errors that occur on your device. WatchGuard will use this information to<br>a the device OS and hardware.<br>nult Reports to WatchGuard daily (Fireware OS v11.9.3 and higher)<br>histrator Connections<br>nore than one Device Administrator to log in at the same time (Fireware OS v11.10.1 and higher)<br>ated by the Firebox (Fireware OS v12.2 and higher)<br>configuration of policies for traffic generated by the Firebox (Fireware OS v12.2 and higher) |
| Fault Report:<br>help improve<br>Send Fa<br>Device Admin<br>Enable n<br>Traffic gener:<br>Enable c | s include data about errors that occur on your device. WatchGuard will use this information to<br>a the device OS and hardware.<br>nult Reports to WatchGuard daily (Fireware OS v11.9.3 and higher)<br>nistrator Connections<br>nore than one Device Administrator to log in at the same time (Fireware OS v11.10.1 and higher)<br>ated by the Firebox (Fireware OS v12.2 and higher)<br>configuration of policies for traffic generated by the Firebox (Fireware OS v12.2 and higher) |

- When the Enable configuration of policies for traffic generated by the Firebox check box is selected:
  - The *Any-From-Firebox* policy appears in the list of policies. This policy cannot be modified or removed.
  - You can add new policies that apply to Firebox-generated traffic
  - When the list of policies is configured for auto-order mode, policies that specify Firebox-generated traffic appear before all other policies
    - Policies that you add for Firebox-generated traffic appear before the Any-From-Firebox policy because they are more granular

Web UI

| Polici | Policies |            |                  |      |         |     |      |     |        |        |      |
|--------|----------|------------|------------------|------|---------|-----|------|-----|--------|--------|------|
| AC     | TION 🗸   | ADD POLIC  | Y                |      |         |     |      |     | Filter | None   | •    |
|        | ORDEI    | ACTION     | POLICY NAME      | ТҮРЕ | FROM    | то  | PORT | PBR | APP CC | ONTROL | TAGS |
|        | 1        | <b>/</b> ] | Any From Firebox | Any  | Firebox | Any | Any  |     |        |        |      |
|        |          |            |                  |      |         |     |      |     |        |        |      |

Policy Manager

|   | untitled.xml *- Fireware Policy Manager |                |                                           |                           |                           |              |                            |  |  |  |  |
|---|-----------------------------------------|----------------|-------------------------------------------|---------------------------|---------------------------|--------------|----------------------------|--|--|--|--|
| L | <u>F</u> ile <u>E</u> dit               | <u>V</u> iew S | etup <u>N</u> etwork Fi <u>r</u> eCluster | VPN Subscription Services | s <u>H</u> elp            |              |                            |  |  |  |  |
|   |                                         |                | l   🗑 🛨 🗙   🖞 💐                           | 🎼   🗈 🥒 🔏   🖳 J           | p 🄊 🖬 🔍 ?                 |              |                            |  |  |  |  |
| L | Firewall                                | Mobile \       | /PN with IPSec                            |                           |                           |              |                            |  |  |  |  |
|   |                                         |                |                                           |                           |                           |              | Filter: No                 |  |  |  |  |
|   | Order 🛆                                 | Action         | Policy Name                               | Policy Type               | From                      | То           | Port                       |  |  |  |  |
|   | 1                                       | $\checkmark$   | 🚺 Any From Firebox                        | Any                       | Firebox                   | Any          | any                        |  |  |  |  |
| Τ | 2                                       | $\checkmark$   | S FTP                                     | FTP                       | Any-Trusted, Any-Optional | Any-External | tcp:21                     |  |  |  |  |
| L | 3                                       | $\checkmark$   | 🐲 WatchGuard Web UI                       | WG-Fireware-XTM-WebUI     | Any-Trusted, Any-Optional | Firebox      | tcp:8080                   |  |  |  |  |
| L | 4                                       | $\checkmark$   | Ping                                      | Ping                      | Any-Trusted, Any-Optional | Any          | icmp (type: 8, code: 255)  |  |  |  |  |
| L | 5                                       | 1              | WatchGuard                                | WG-Firebox-Mgmt           | Any-Trusted, Any-Optional | Firebox      | tcp:4105 tcp:4117 tcp:4118 |  |  |  |  |
|   | 6                                       | $\checkmark$   | Outgoing                                  | TCP-UDP                   | Any-Trusted, Any-Optional | Any-External | tcp:0 (Any) udp:0 (Any)    |  |  |  |  |

- Logging for the Any-From-Firebox policy is controlled by the Enable logging for traffic sent from this device check box
  - This check box appears in the global logging settings:
    - Web UI System > Logging > Settings
    - Policy Manager Setup > Logging > Diagnostic Log Level
- Logging for policies that you create is controlled in those policies

- For multi-WAN, you can control which WAN interface is used for Firebox-generated traffic to cloud-based WatchGuard subscription services
- This helps you prevent subscription services traffic to unintended or expensive interfaces
  - Example: On a connection with limited bandwidth, force
     WebBlocker traffic to use a specific interface so WebBlocker traffic
     does not reduce the bandwidth available to VoIP traffic
  - Example: Force traffic from the Firebox to your Log Server to use a specific interface rather than the VPN tunnel

- For BOVPN virtual interface tunnels configured as zero route, you can create exceptions
  - Example: If the local Firebox requests signature updates, the request is sent through the tunnel. If the remote Firebox does not allow DNS requests, the signature updates fail
  - To avoid this issue, you can force traffic to cloud-based WatchGuard subscription services to use a WAN interface instead of the VPN tunnel
- You can force traffic that matches local, static, or policy-based routing routes to take precedence over routes specified in your BOVPN configuration

- Configure the Firebox to use provider-independent IP addresses
  - Example: You have a provider-independent block of IP addresses and multiple ISPs. The external Firebox interface has a public IP address that is not part of the provider-independent IP address block.
  - To use provider-independent addresses for Firebox-generated traffic or traffic that passes through the Firebox, set the source IP address in a DNAT rule to one or more IP addresses from the providerindependent block
  - A provider-independent IP address you specify as the source IP address is not bound to a specific interface

- Apply Quality of Service (QoS) and traffic management to traffic generated by the Firebox
  - Example: Apply QoS and traffic management to Firebox-generated traffic to make sure emergency calls placed over VoIP are not interrupted

WatchGuard Training Copyright ©2018 WatchGuard Technologies, Inc. All Rights Reserved

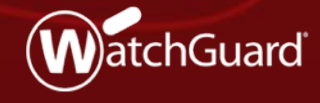

- Fireware now supports AES-GCM for IPSec and SSL/TLS VPN and mobile VPN tunnels
- GCM (Galois/Counter Mode) is an authenticated encryption algorithm known for its security, efficiency, and performance
  - Encryption and data integrity check occur simultaneously
  - Performance increases on Intel-based Fireboxes without hardware crypto support (T55 and T70)
  - Performance increases on FireboxV and Firebox Cloud for any processor models that support AES-NI
- GCM is required by NSA Suite B, a standard specified by the United States government and adopted worldwide for data security

- AES-GCM is supported for these features:
  - BOVPN (IPSec and TLS)
  - BOVPN virtual interfaces
  - Mobile VPN with IKEv2
  - Mobile VPN with SSL
- These options are supported:
  - AES-GCM-128
  - AES-GCM-192
  - AES-GCM-256

#### Mobile VPN example — Mobile VPN with SSL

| Mobile VPN with SSL                                                                                                    |                                                             |  |  |  |  |  |
|----------------------------------------------------------------------------------------------------|-------------------------------------------------------------|--|--|--|--|--|
| When you activate Mobile VPN with SSL, the "SSLVPN-Users" group and the "WatchGuard SSLVPN" policy are created to allow Mobile VPN with SSL connections from the<br>Internet to the external interface. |                                                             |  |  |  |  |  |
| Activate Mobile VPN with S                                                                                                    | 5L                                                          |  |  |  |  |  |
| General Authentic                                                                                                    | ation Advanced                                              |  |  |  |  |  |
| Authentication                                                                                                    | SHA-256 •                                                   |  |  |  |  |  |
| Encryption                                                                                                    | AES (256-bit)                                               |  |  |  |  |  |
| Data channel                                                                                                    | 3DES<br>AES (128-bit)<br>AES (192-bit)<br>443               |  |  |  |  |  |
| Configuration channel (TCP)                                                                                                    | AES-GCM (128-bit)<br>AES-GCM (192-bit)<br>AES-GCM (256-bit) |  |  |  |  |  |
|                                                                                                    |                                                             |  |  |  |  |  |

 BOVPN example — Phase 1 settings

| hase 1 Settings |                                                                                      |
|-----------------|--------------------------------------------------------------------------------------|
| ٣               |                                                                                      |
|                 |                                                                                      |
| 20              | seconds                                                                              |
| 20              | seconds                                                                              |
| 20              | seconds                                                                              |
| 5               |                                                                                      |
|                 |                                                                                      |
| KEY GI          | ROUP                                                                                 |
| Diffie-H        | ellman Group 14                                                                      |
| MOVE UP         | MOVE DOWN                                                                            |
|                 |                                                                                      |
|                 | hase 1 Settings<br>v<br>20<br>706)<br>Traffic-Based<br>20<br>5<br>KEY GI<br>Diffie-H |

Copyright ©2018 WatchGuard Technologies, Inc. All Rights Reserved

BOVPN example — Phase 2 settings

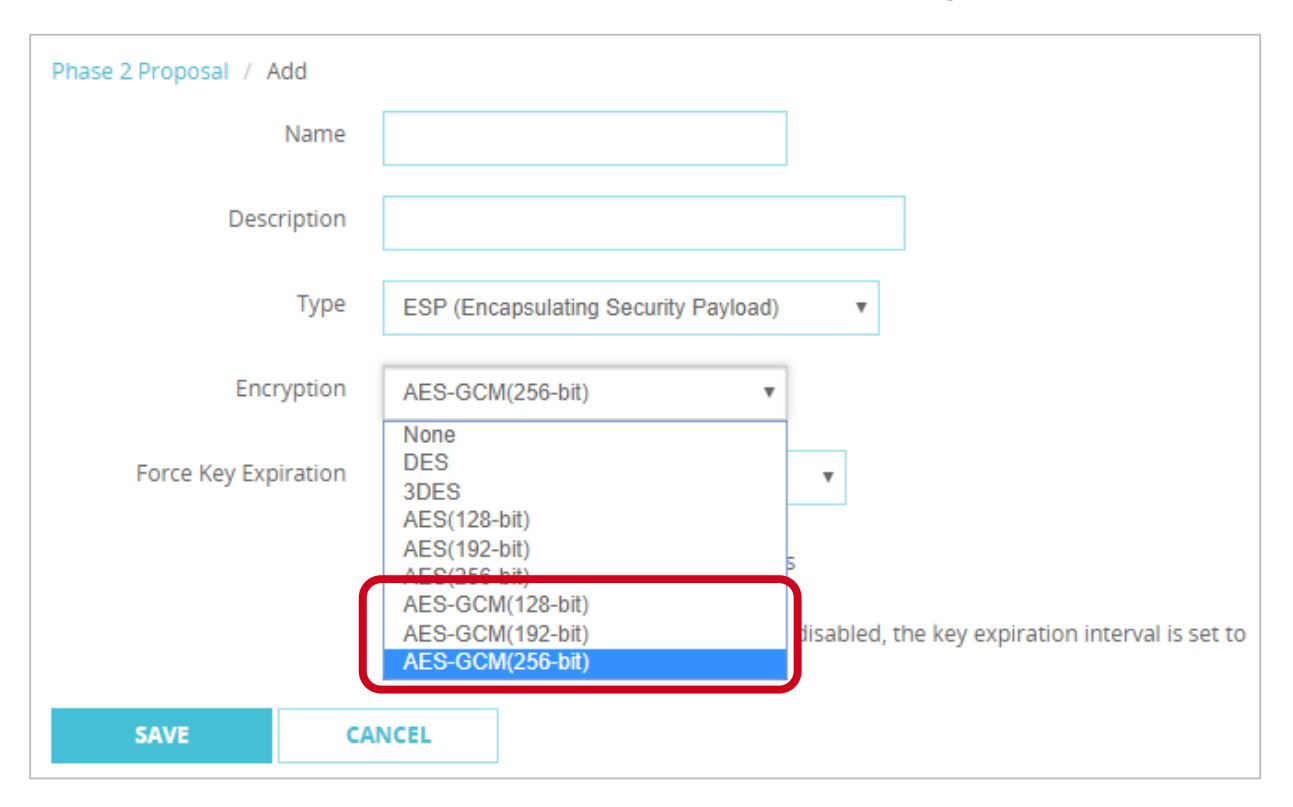

- AES-GCM support details
  - IPSec BOVPN and BOVPN virtual interface configurations:
    - AES-GCM is supported for IKE proposals only when you select IKEv2
    - AES-GCM is supported for IPSec proposals in both IKEv1 and IKEv2
  - Mobile VPN with IKEv2 clients:
    - Windows supports all AES-GCM options, but only for IPSec proposals
    - macOS and iOS support AES-GCM-128 and AES-GCM-256 for IKE and IPSec proposals. AES-GCM-192 is not supported.
    - Android supports all AES-GCM options in for IKE and IPSec proposals

- AES-GCM support details
  - Mobile VPN with SSL
    - Windows and MacOS clients can support all AES-GCM options
    - Mobile SSLVPN servers can support all AES-GCM options
  - BOVPN over TLS
    - Client and Server mode support all AES-GCM options
  - Unsupported features
    - Management tunnels over SSL
    - Mobile VPN with IPSec
    - Mobile VPN with L2TP

- Fireware supports a 16-byte Integrity Check Value (ICV) to verify data integrity
  - 16-byte ICV is required by GCM
  - 8- and 12-byte ICVs are not supported

WatchGuard Training Copyright ©2018 WatchGuard Technologies, Inc. All Rights Reserved

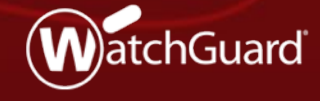

 To configure BOVPN and BOVPN virtual interface connections in more complex environments, you can now specify a secondary IP address as the local gateway IP address

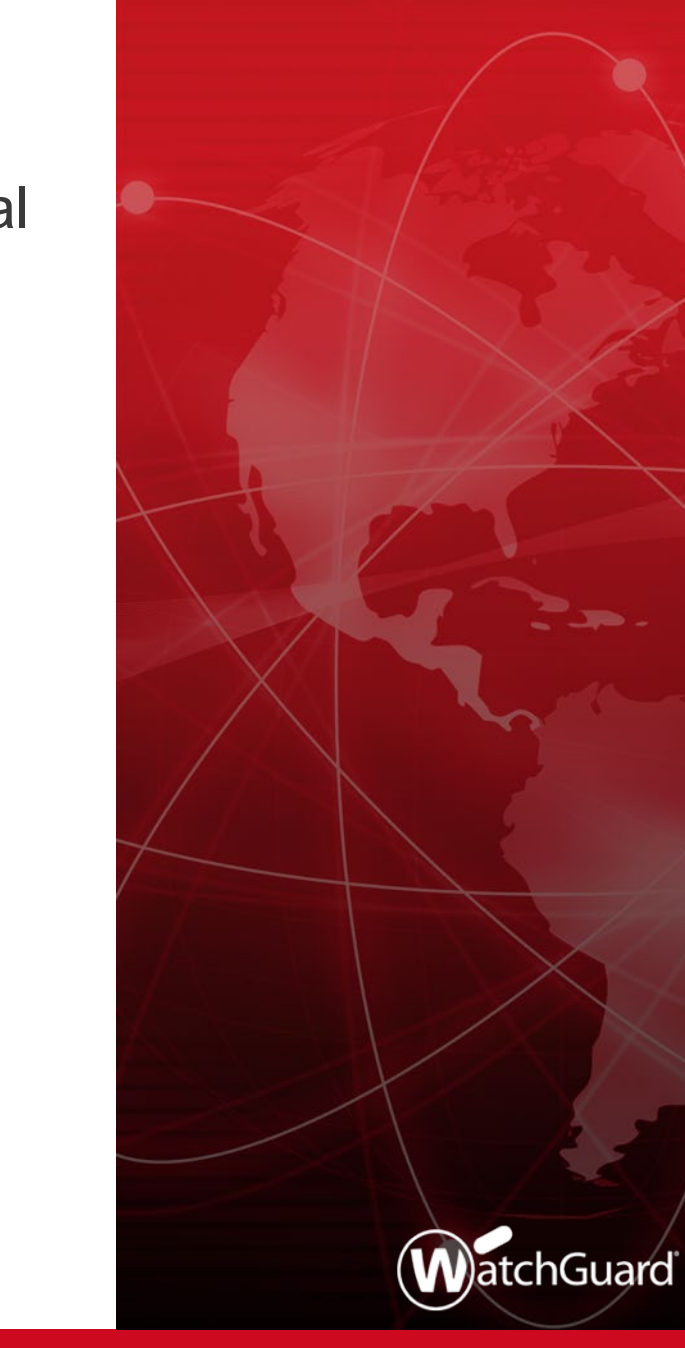

- A new drop-down list named Interface IP Address now appears in the gateway settings in the BOVPN and BOVPN virtual interface configurations
- To specify a secondary IP address for a BOVPN or BOVPN virtual interface gateway, the interface you select as the Interface IP Address must already be configured with a secondary IP address

#### Web UI — BOVPN configuration

| the gateway endpoints b | elow.                                            | ne turner. Provide                                                           | e the comparatio | in details |
|-------------------------|--------------------------------------------------|------------------------------------------------------------------------------|------------------|------------|
| Local Gateway           | Remote Gateway                                   | Advanced                                                                     |                  |            |
| External Interface      | External                                         |                                                                              | v                |            |
| Interface IP Address    | Primary Interf<br>Primary Interf<br>203.0 113.91 | Primary Interface IP Address<br>Primary Interface IP Address<br>203.0.113.91 |                  |            |
| By IP Address           |                                                  | 1.00                                                                         |                  |            |
| By Domain Name          |                                                  |                                                                              |                  |            |
| By User ID on Domain    | 1                                                |                                                                              |                  |            |
| By x500 Name            |                                                  |                                                                              |                  |            |

Web UI — BOVPN virtual interface configuration

| tunnel needs authenticat<br>or the gateway endpoints | tion on each side of t<br>below. | he tunnel. Provide | the co | nfiguration det | ails |
|------------------------------------------------------|----------------------------------|--------------------|--------|-----------------|------|
| Local Gateway                                        | Remote Gateway                   | Advanced           |        |                 |      |
| nterface                                             |                                  |                    |        |                 |      |
| Physical                                             | External                         |                    | ۳      |                 |      |
| Other                                                |                                  |                    |        | SELECT          |      |
| nterface IP Address                                  | Primary Interfa                  | ce IP Address      | -      |                 |      |
|                                                      | Primary Interfa<br>203.0.113.91  | ce IP Address      |        |                 |      |
| By IP Address                                        | tunnerauarenaeaao                |                    |        |                 |      |
| By Domain Name                                       |                                  |                    |        |                 |      |
| By User ID on Domain                                 | 7                                |                    |        |                 |      |
| By x500 Name                                         |                                  |                    |        |                 |      |

 Policy Manager — BOVPN configuration

| R N                            | lew Gate                   | way Endpoints Settings - gateway.1                                               | ×  |
|--------------------------------|----------------------------|----------------------------------------------------------------------------------|----|
| A tunnel nee<br>details for th | eds authenti<br>ne gateway | ication on each side of the tunnel. Provide the configuratio<br>endpoints below. | 'n |
| Local Gat                      | eway                       |                                                                                  |    |
| External li                    | nterface                   | External V                                                                       |    |
| Interface                      | IP Address                 | Primary Interface IP Address V                                                   | ו  |
| Specify th                     | ne gateway                 | Primary Interface IP Address                                                     |    |
| opcony a                       | io galoria)                | 203.0.113.91                                                                     | J  |
| By I                           | P Address                  |                                                                                  |    |
| IP Ad                          | ddress                     | · · · · · · · · · · · · · · · · · · ·                                            |    |
| ОВуС                           | )omain Infor               | mation Configure                                                                 |    |
|                                |                            |                                                                                  |    |
|                                |                            |                                                                                  |    |
| Remote G                       | ateway                     |                                                                                  |    |
| Specify th                     | ne remote ga               | ateway IP address for a tunnel.                                                  |    |
| Stat                           | ic IP address              | s                                                                                |    |
| IP Ad                          | ddress .                   | · · · · • • •                                                                    |    |
| O Dyn                          | amic IP addr               | ress                                                                             |    |
| Specify th                     | ne remote qa               | ateway ID for tunnel authentication.                                             |    |
| By II                          | D Address                  |                                                                                  |    |
| C by i                         | Address                    |                                                                                  |    |
| IP Ad                          | ddress                     | · · · · · · · · · · · · · · · · · · ·                                            |    |
| ОВуС                           | )omain Infor               | mation Configure                                                                 |    |
|                                |                            |                                                                                  |    |
|                                |                            |                                                                                  |    |
|                                |                            | Advanced                                                                         |    |
|                                |                            |                                                                                  |    |
|                                |                            | <u>U</u> K C <u>a</u> ncei <u>H</u> elp                                          |    |

 Policy Manager — BOVPN virtual interface configuration

|   | New Gatew                                                                                                    | ay Endpoints Settings - Bovp      | nVif.1 ×       |  |  |  |  |  |  |
|---|----------------------------------------------------------------------------------------------------|-----------------------------------|----------------|--|--|--|--|--|--|
| 1 | A tunnel needs authentication on each side of the tunnel. Provide the configuration details for the gateway endpoints below. |                                   |                |  |  |  |  |  |  |
|   | Local Gateway<br>Interface:                                                                                                  |                                   |                |  |  |  |  |  |  |
|   | Physical                                                                                                    | External                          | +              |  |  |  |  |  |  |
|   | Other                                                                                                    |                                   | Select         |  |  |  |  |  |  |
|   | Interface IP Address                                                                                                    | Primary Interface IP Address      |                |  |  |  |  |  |  |
|   | Specify the gateway ID                                                                                                    | 203.0.113.91                      |                |  |  |  |  |  |  |
|   | B Address                                                                                                    |                                   |                |  |  |  |  |  |  |
|   | By Domain Inform                                                                                                    |                                   | ~              |  |  |  |  |  |  |
|   | O by bollain information                                                                                                    | comguo                            |                |  |  |  |  |  |  |
|   | Remote Gateway<br>Specify the remote gate<br>Static IP address                                                               | eway IP address for a tunnel.     |                |  |  |  |  |  |  |
|   | IP Address                                                                                                    |                                   | ~              |  |  |  |  |  |  |
|   | O Dynamic IP addres                                                                                                    | 35                                |                |  |  |  |  |  |  |
|   | Specify the remote gate                                                                                                    | way ID for tunnel authentication. |                |  |  |  |  |  |  |
|   | By IP Address                                                                                                    |                                   |                |  |  |  |  |  |  |
|   | By Domain Inform                                                                                                    |                                   | · · ·          |  |  |  |  |  |  |
|   | O by bolinair informa                                                                                                    | comgare                           |                |  |  |  |  |  |  |
|   |                                                                                                    |                                   |                |  |  |  |  |  |  |
|   |                                                                                                    |                                   | Advanced       |  |  |  |  |  |  |
|   |                                                                                                    | <u>O</u> K C <u>a</u> nce         | I <u>H</u> elp |  |  |  |  |  |  |

### **Mobile VPN with SSL and Access Portal Settings**

WatchGuard Training Copyright ©2018 WatchGuard Technologies, Inc. All Rights Reserved

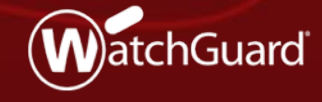

- In Fireware v12.1, the VPN Portal was added to consolidate settings shared by Mobile VPN with SSL and the Access Portal
  - This configuration created challenges and generated customer feedback
- For a better user experience, in Fireware v12.2:
  - The VPN Portal configuration page is removed
  - Settings that appeared on the VPN Portal page now appear in the Mobile VPN with SSL and Access Portal configurations
  - VPN Portal Port is now named Access Portal Port
  - The WG-VPN-Portal alias is removed

- Mobile VPN with SSL and the Access Portal continue to share these settings:
  - Authentication servers
  - Configuration Channel (known as the Access Portal Port in the Access Portal configuration)
- SSL/TLS settings precedence remains unchanged for Firebox features that share the same OpenVPN server
  - For information about settings precedence for Firebox features that share the same OpenVPN server, see *Fireware Help*

- Mobile VPN with SSL
  - Firebox settings for Mobile VPN with SSL now appear as they did before Fireware v12.1
    - On the Authentication tab, the Authentication Server list now appears
    - On the Advanced tab, the Configuration Channel text box now appears
  - These items were removed:
    - On Authentication tab, information about VPN Portal interfaces and authentication servers
    - A link to the VPN Portal page

#### Web UI — Authentication Server Settings list

| Mobile VPN with SSL                                                                                                    |                    |                     |  |  |  |  |  |  |
|----------------------------------------------------------------------------------------------------|--------------------|---------------------|--|--|--|--|--|--|
| When you activate Mobile VPN with SSL, the "SSLVPN-Users" group and the "WatchGuard SSLVPN" policy are created to allow Mobile VPN with SSL connections from the Internet to the external interface. |                    |                     |  |  |  |  |  |  |
| Activate Mobile VPN with SSL                                                                                                    |                    |                     |  |  |  |  |  |  |
| General Authentication Advanced                                                                                                    |                    |                     |  |  |  |  |  |  |
| Authentication Server Settings<br>Specify the authentication servers to use for connections to Mobile SSL with VPN. The first authentication servers                                                 | ver in the list is | the default server. |  |  |  |  |  |  |
| AUTHENTICATION SERVER                                                                                                    |                    |                     |  |  |  |  |  |  |
| Firebox-DB (default)                                                                                                    |                    |                     |  |  |  |  |  |  |
| example.com                                                                                                    |                    |                     |  |  |  |  |  |  |
| Firebox-DB <b>T</b> ADD REMOVE                                                                                                    | MOVE UP            | MOVE DOWN           |  |  |  |  |  |  |
| Note: These authentication servers are also used by the Access Portal. Changes to this list effect Access Porta                                                                                      | al.                |                     |  |  |  |  |  |  |

Web UI — Configuration Channel text box

| Activate Mobile VPN with SSL |                            |                  |                                            |  |  |  |  |
|------------------------------|----------------------------|------------------|--------------------------------------------|--|--|--|--|
| General Authenticat          | ion Advanced               |                  |                                            |  |  |  |  |
| Authentication               | SHA-256                    | •                |                                            |  |  |  |  |
| Encryption                   | AES (256-bit)              | ٣                |                                            |  |  |  |  |
| Data channel                 | UDP                        | Ŧ                | 447                                        |  |  |  |  |
| Configuration channel (TCP)  | 443                        |                  |                                            |  |  |  |  |
|                              | This port is also the Acce | ess Portal port. | Changes to this port effect Access Portal. |  |  |  |  |
| Keep-Alive Interval          | 10                         |                  | seconds                                    |  |  |  |  |
| Keep-Alive Timeout           | 60                         |                  | seconds                                    |  |  |  |  |
| Renegotiate Data Channel     | 480                        |                  | minutes                                    |  |  |  |  |

Policy Manager — Authentication Server Settings list

| hen you activate<br>eated to allow M<br>Activate Mobile                                            | Mobile VPN with<br>obile VPN with SS<br>VPN with SSL                                                                                                    | SSL, the "SSLVPN<br>SL connections fro                                                                                                    | N-Users" group and the<br>om the Internet to the e                                                   | e "WatchGuard SSLVP<br>xternal interface. | "N" policy are         |
|----------------------------------------------------------------------------------------------------|----------------------------------------------------------------------------------------------------|----------------------------------------------------------------------------------------------------|----------------------------------------------------------------------------------------------------|-------------------------------------------|------------------------|
| General Authen                                                                                     | tication Advanc                                                                                                    | ed                                                                                                    |                                                                                                    |                                           |                        |
| Authentication<br>Select one or<br>authentication                                                  | Server Settings<br>more authenticati<br>server. To config                                                                                                | ion servers. The fi<br>gure additional aut                                                                                                    | rst server in the list is<br>hentication servers, cl                                                 | the default<br>ick <b>Configure</b> .     |                        |
| Select A                                                                                           | uthentication Ser                                                                                                    | ver                                                                                                    |                                                                                                    | Configure                                 |                        |
| ✓ Fi                                                                                               | rebox-DB (Defau                                                                                                    | itt)                                                                                                    |                                                                                                    | Make Default                              |                        |
| Auto reco                                                                                          | onnect after a cor<br>users to authenti                                                                                                    | nnection is lost<br>cate after a conne                                                                                                    | ection is lost                                                                                       |                                           |                        |
| Auto reco<br>Force<br>Allow the<br>(Firewar<br>Define users<br>automatically                       | onnect after a cor<br>users to authenti<br>Mobile VPN with<br>e OS v11.8 and h<br>and groups to aut<br>included in the "St                               | nnection is lost<br>cate after a conne<br>SSL client to reme<br>igher)<br>thenticate with Mol<br>SLVPN-Users" gro                                                      | ection is lost<br>ember password<br>bile VPN with SSL. The<br>pup.                                   | e users and groups yo                     | u define are           |
| Auto reco Force Allow the (Firewar Define users automatically Name                                 | onnect after a cor<br>users to authenti<br>Mobile VPN with<br>e OS v11.8 and h<br>and groups to aut<br>included in the "Si                               | nnection is lost<br>cate after a conne<br>SSL client to reme<br>ligher)<br>thenticate with Moi<br>SLVPN-Users" gro<br>Type                                             | ection is lost<br>ember password<br>bile VPN with SSL. The<br>pup.<br>Authentication S               | e users and groups yo<br>Server           | u define are<br>Remove |
| Auto reco Force Allow the (Firewar Define users automatically Name SSLVPN-Use                      | onnect after a cor<br>users to authenti<br>Mobile VPN with<br>e OS v11.8 and h<br>and groups to aut<br>included in the "Si<br>rs                         | nnection is lost<br>cate after a conne<br>SSL client to reme<br>igher)<br>thenticate with Mol<br>SLVPN-Users" gro<br>SLVPN-Users" gro<br>Group                         | ection is lost<br>ember password<br>bile VPN with SSL. The<br>Jup.<br>Authentication S<br>Any        | e users and groups yo                     | u define are<br>Remove |
| Auto reco<br>Force<br>Allow the<br>(Firewar<br>Define users<br>automatically<br>Name<br>SSLVPN-Use | onnect after a cor<br>users to authenti<br>Mobile VPN with<br>e OS v11.8 and h<br>and groups to aut<br>included in the "S:<br>rs<br>Type: • Gro          | Innection is lost<br>cate after a conne<br>SSL client to reme<br>ligher)<br>thenticate with Moi<br>SLVPN-Users" gro<br>SLVPN-Users" gro<br>Type<br>Group<br>Oup O User | ection is lost<br>ember password<br>bile VPN with SSL. The<br>pup.<br>Authentication S<br>Any        | e users and groups yo<br>Server           | u define are<br>Remove |
| Auto reco Force Allow the (Firewar Define users automatically Name SSLVPN-Use                      | onnect after a cor<br>users to authenti<br>Mobile VPN with<br>e OS v11.8 and h<br>and groups to aut<br>included in the "St<br>rs<br>Type: • Gro<br>Name: | nnection is lost<br>cate after a conne<br>SSL client to reme<br>ligher)<br>thenticate with Mol<br>SLVPN-Users" gro<br>SLVPN-Users" gro<br>Group<br>Group               | ection is lost<br>ember password<br>bile VPN with SSL. The<br>pup.<br>Authentication S<br>Any<br>Add | e users and groups yo<br>Server           | u define are<br>Remove |

Policy Manager — Configuration Channel text box

| en you activate Mobile VPI<br>ated to allow Mobile VPN v                        | N with SSL, the "SSL<br>with SSL connection:  | VPN-Users" group a<br>s from the Internet to | nd the "WatchGuard SSLVPN" policy are<br>the external interface.           |
|---------------------------------------------------------------------------------|-----------------------------------------------|----------------------------------------------|----------------------------------------------------------------------------|
| Activate Mobile VPN with                                                        | SSL                                           |                                              |                                                                            |
| General Authentication A                                                        | dvanced                                       |                                              |                                                                            |
|                                                                                 |                                               |                                              |                                                                            |
| Authentication:                                                                 | SHA-256                                       | ~                                            |                                                                            |
| Encryption:                                                                     | AES (256-bit)                                 |                                              |                                                                            |
| Data channel:                                                                   | TCP 🗸                                         | : 443 🔶                                      |                                                                            |
| Configuration channel:                                                          | ТСР                                           | : 443 🛓                                      |                                                                            |
| Keep-alive:                                                                     | Interval:                                     | 10 🔹 seconds                                 |                                                                            |
|                                                                                 | Timeout:                                      | 60 🚖 seconds                                 |                                                                            |
| Renegotiate data channel:                                                       | Interval:                                     | 61 📥 minutes                                 |                                                                            |
| DNS and WINS Servers                                                            |                                               |                                              | ]                                                                          |
| For Mobile VPN with SSL<br>specify a domain name a<br>the Network Configuration | clients to resolve up<br>and at least one DNS | nqualified names and<br>or WINS server. The  | I FQDNs for your domain, you must<br>Firebox DNS settings you specified in |
| Domain name:                                                                    | in do not apply to me                         | Die VPN with 33E Ci                          | ients.                                                                     |
|                                                                                 |                                               |                                              |                                                                            |
|                                                                                 |                                               |                                              |                                                                            |
- Access Portal configuration
  - SAML and Customization tabs
  - These settings now appear on the User Connection Settings page:
    - Authentication Servers
    - Access Portal Port
    - Timeouts
  - VPN Portal Port is now named Access Portal Port
  - These items were removed from User Connection Settings page:
    - Information about VPN Portal interfaces and authentication servers
    - A link to the VPN Portal page

Web UI — SAML and Customization tabs

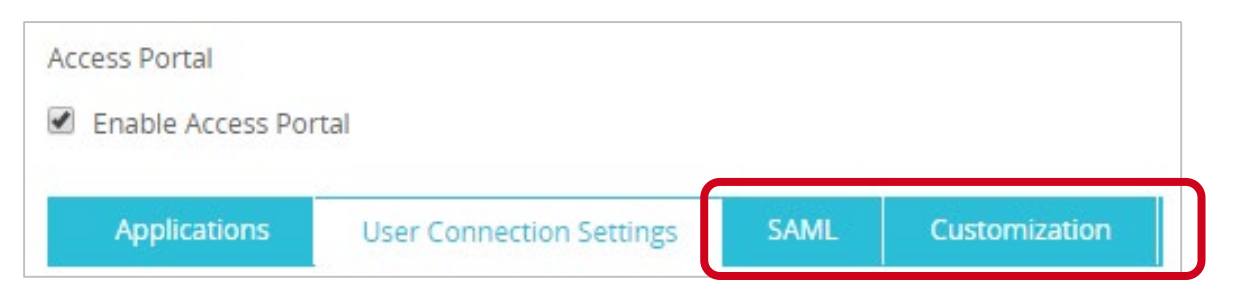

Policy Manager — SAML and Customization tabs

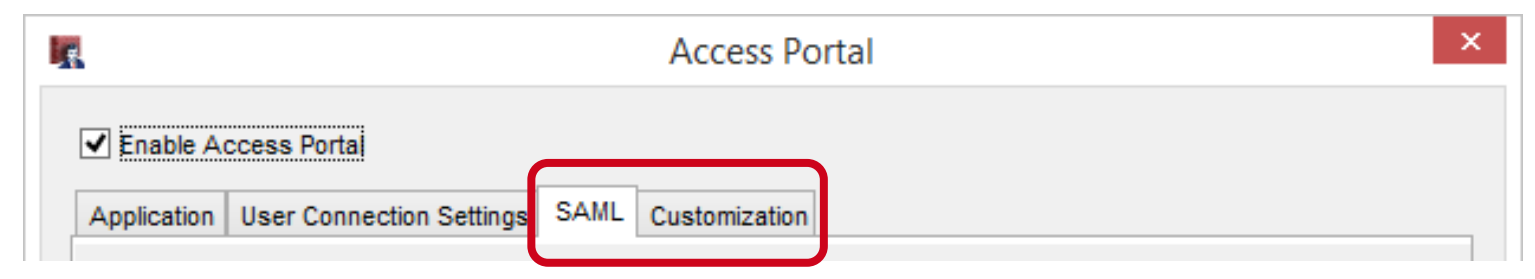

 Web UI — Authentication Servers, Access Portal Port, and Timeouts settings

| Authentication Serve            | ers                |              |                 |               |                           |                     |                     |
|---------------------------------|--------------------|--------------|-----------------|---------------|---------------------------|---------------------|---------------------|
| Specify the authentication serv | ers to use for co  | nnections t  | o the Access    | Portal. The f | irst authentication se    | rver in the list is | the default server. |
| AUTHENTICATION SERVE            | R                  |              |                 |               |                           |                     |                     |
| Firebox-DB (default)            |                    |              |                 |               |                           |                     |                     |
| example.com                     |                    |              |                 |               |                           |                     |                     |
| Firebox-DB • A                  | DD REMOV           | E            |                 |               |                           | MOVE UP             | MOVE DOWN           |
| Note: These authentication ser  | vers are also us   | ed by the Ad | ccess Portal. A | Any changes   | to this list will effect. | Access Portal.      |                     |
|                                 |                    |              |                 |               |                           |                     |                     |
| Access Portal Port              |                    |              |                 |               |                           |                     |                     |
| Specify the Access Portal Port. | This is the config | guration po  | rt shared by l  | Nobile SSL V  | PN Clients and users      | of the Access Po    | ortal.              |
| Access Portal Port              | 443                |              |                 |               |                           |                     |                     |
|                                 |                    |              |                 | 1             |                           |                     |                     |
| Timeouts                        |                    |              |                 |               |                           |                     |                     |
| Session Timeout                 | 4                  | hours        |                 |               |                           |                     |                     |
| Idle Timeout                    | 15                 | minutes      |                 |               |                           |                     |                     |

#### WatchGuard Training

 Policy Manager — Authentication Servers, Access Portal Port, and Timeouts settings

| nlication USEF COR                                                                                                    | na stine Cettine -                                                                |                                                  |                              |                                                   |
|----------------------------------------------------------------------------------------------------|-----------------------------------------------------------------------------------|--------------------------------------------------|------------------------------|---------------------------------------------------|
| plication                                                                                                    | nection Settings                                                                  | SAML Customization                               |                              |                                                   |
| sers Access <ul> <li>All applications</li> <li>Specify the app</li> </ul>                                                                                                    | are available to all u<br>ilications available to                                 | users and groups authen<br>o each user and group | icated with the Access Port  | al                                                |
| Name                                                                                                    | Туре                                                                              | Authentication Se                                | Applications                 | Add                                               |
| test                                                                                                    | User                                                                              | Firebox-DB                                       | Applications                 | Edit                                              |
| User1                                                                                                    | User                                                                              | Firebox-DB                                       | Applications                 |                                                   |
| uthentication Serve<br>pecify the authenti<br>st is the default ser<br>Authentication Ser<br>irebox-DB (Defau                                                                                                    | rs<br>ication servers to us<br>ver.<br>ver<br>tt)                                 | se for connections to the                        | Access Portal. The first aut | hentication server in the<br>Remove               |
| uthentication Serve<br>Specify the authenti<br>st is the default ser<br>Authentication Ser<br>Firebox-DB (Defau<br>example.com                                                                                    | rs<br>ication servers to us<br>ver.<br>ver<br>t)                                  | se for connections to the                        | Access Portal. The first aut | hentication server in the<br>Remove               |
| uthentication Serve<br>Specify the authenti<br>st is the default ser<br>Authentication Ser<br>Firebox-DB (Defau<br>example.com                                                                                    | rs<br>cation servers to us<br>ver.<br>ver<br>tt)                                  | se for connections to the                        | Access Portal. The first aut | hentication server in the<br>Remove<br>Up<br>Down |
| uthentication Serve<br>ipecify the authenti<br>st is the default ser<br>Authentication Ser<br>Firebox-DB (Defau<br>example.com                                                                                    | rs<br>cation servers to us<br>ver.<br>ver<br>tt)<br>Add                           | se for connections to the                        | Access Portal. The first aut | hentication server in the<br>Remove<br>Up<br>Down |
| uthentication Serve<br>specify the authenti<br>st is the default ser<br>Authentication Ser<br>irrebox-DB (Defau<br>example.com<br>Firebox-DB v<br>ccess Portal Port                                               | rs<br>cation servers to us<br>ver.<br>ver<br>lt)<br>Add                           | se for connections to the                        | Access Portal. The first aut | hentication server in the<br>Remove<br>Up<br>Down |
| uthentication Serve<br>Specify the authenti<br>st is the default ser<br>Authentication Ser<br>Firebox-DB (Defau<br>example.com<br>Firebox-DB v<br>ccess Portal Port                                               | rs<br>cation servers to us<br>ver.<br>ver<br>It)<br>Add<br>Portal Port. This is t | se for connections to the                        | Access Portal. The first aut | hentication server in the<br>Remove<br>Up<br>Down |
| uthentication Serve<br>Specify the authenti<br>st is the default ser<br>Authentication Ser<br>Firebox-DB (Defau<br>example.com<br>Firebox-DB v<br>Cccess Portal Port                                              | rs<br>cation servers to us<br>ver.<br>tt)<br>Add<br>Portal Port. This is 1<br>443 | se for connections to the                        | Access Portal. The first aut | hentication server in the<br>Remove<br>Up<br>Down |
| uthentication Serve<br>Specify the authenti<br>st is the default ser<br>Authentication Ser<br>Firebox-DB (Defau<br>example.com<br>Firebox-DB v<br>Ccess Portal Port -<br>Specify the Access<br>Access Portal Port | rscation servers to us ver.<br>vertt)<br>Add<br>Portal Port. This is 1            | se for connections to the                        | Access Portal. The first aut | hentication server in th<br>Remove<br>Up<br>Down  |

WatchGuard Training

#### Alias change

- If the WG-VPN-Portal alias appears in your configuration, when you upgrade to v12.2, this alias is removed from the WatchGuard SSLVPN policy
- Interfaces that appeared in the WG-VPN-Portal alias appear in the WatchGuard SSLVPN policy, which means the policy will match the same traffic
- To add or remove interfaces for Mobile VPN with SSL or the Access Portal, edit the *WatchGuard SSLVPN* policy
- The default interface in the From field of the *WatchGuard SSLVPN* policy is **Any-External**

#### Known issue

- If you use WSM v12.2 or higher to manage a Firebox with Fireware v12.1 or v12.1.1, and you enable the Access Portal in WSM:
  - Inaccurate interface information appears in the Web UI
  - Changes you make to VPN Portal interfaces are not applied to the WatchGuard SSLVPN policy
- To avoid this issue, we recommend that you upgrade your Firebox to Fireware v12.2 if you use Mobile VPN with SSL or the Access Portal
- You cannot upgrade XTM devices to Fireware v12.2. These devices are not supported with this release.

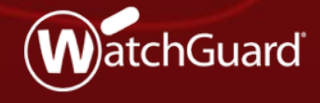

WatchGuard Training Copyright ©2018 WatchGuard Technologies, Inc. All Rights Reserved

- To eliminate a single point of failure for Single Sign-On (SSO), you can now configure more than one SSO agent
- For example, you can install an SSO agent on a secondary domain controller so users can continue to authenticate if you must reboot the primary domain controller

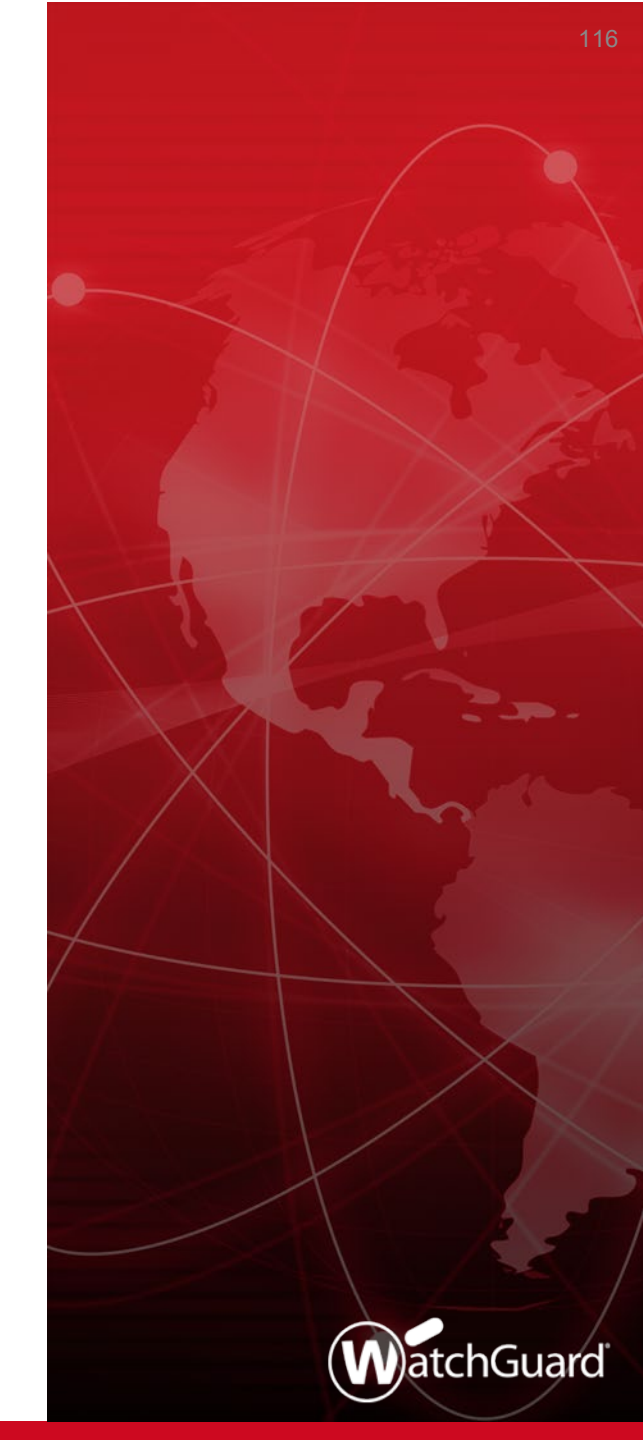

- You can configure up to four SSO agents in your Firebox configuration
- If an SSO agent becomes unavailable, failover to the next SSO agent in the list automatically occurs
  - You can also manually fail over to an agent you specify

#### Web UI — Add an SSO agent

| Single Sign-On                       |                                                |                                     |                                 |               |                     |                    |                   |    |        |
|--------------------------------------|------------------------------------------------|-------------------------------------|---------------------------------|---------------|---------------------|--------------------|-------------------|----|--------|
| Active Dire                          | tory RADIUS                                    |                                     |                                 |               |                     |                    |                   |    |        |
| Enable Single                        | Sign-On (SSO) with A                           | Active Director                     | у                               |               |                     |                    |                   |    |        |
| SSO Ager                             | nts                                            |                                     |                                 |               |                     |                    |                   |    |        |
| Specify the IP ad<br>another SSO Age | dress of servers on w<br>nt. To initiate manua | which the SSO<br>al failover, click | Agent is installed. T<br>chere. | The first SSC | ) Agent in the list | is active unless f | ailover occurs to |    |        |
| SSO AG                               | ENT IP ADDRESS                                 | DESCRIP                             | TION                            |               |                     |                    |                   |    |        |
| 10.0.1.                              | 100                                            | SS01                                |                                 |               |                     |                    |                   |    |        |
| 10.0.1.                              | 101                                            | SS02                                |                                 |               |                     |                    |                   |    |        |
| 10.0.1.                              | 102                                            | SS03                                |                                 |               |                     |                    |                   |    |        |
| 10.0.1.                              | 103                                            | SS04                                |                                 |               | Add SSC             | ) Agent            |                   |    |        |
| ADD EDIT                             | REMOVE N                                       | IOVE UP                             | NOVE DOWN                       |               |                     | IP Address         | 10.0.1.103        |    |        |
|                                      |                                                |                                     |                                 |               |                     | Description        | SSO3              |    |        |
|                                      |                                                |                                     |                                 |               |                     |                    |                   | ОК | CANCEL |

×

Policy Manager — Add an SSO agent

|                                                                                                    | Single Sign-On                                                                                    | ×                                                                          |              |                            |
|----------------------------------------------------------------------------------------------------|---------------------------------------------------------------------------------------------------|----------------------------------------------------------------------------|--------------|----------------------------|
| ctive Directory RADIUS                                                                             |                                                                                                   |                                                                            |              |                            |
| ✓ Enable Single Sign-On (SS                                                                        | 0) with Active Directory                                                                          |                                                                            |              |                            |
| SSO Agents                                                                                         |                                                                                                   |                                                                            |              |                            |
| Specify the IP address of ser<br>Agent in the list is active unle<br>manual failover, open Firebox | rvers on which the SSO Agent<br>iss failover occurs to another S<br>< System Manager and select T | is installed. The first SSO<br>SO Agent. To initiate<br>ools > SSO Agents. |              |                            |
| SSO Agent IP Address                                                                               | Description                                                                                       | Add                                                                        |              |                            |
| 10.0.1.100                                                                                         | SS01                                                                                              | Edit                                                                       |              |                            |
| 10.0.1.101                                                                                         | SSO2                                                                                              |                                                                            |              |                            |
| 10.0.1.102                                                                                         | SSO3                                                                                              | Remove                                                                     |              |                            |
| 10.0.1.103                                                                                         | SSO4                                                                                              | Up                                                                         |              |                            |
|                                                                                                    |                                                                                                   |                                                                            |              |                            |
|                                                                                                    |                                                                                                   | Down                                                                       |              | Add SSO agent IP           |
| (i) To configure multiple S                                                                        | SSO Agents on your network, S                                                                     | SO                                                                         | -23          | Add 550 dgent h            |
| Agents and Event Log                                                                               | Monitor must be v12.2 or highe                                                                    | er.                                                                        |              |                            |
|                                                                                                    |                                                                                                   |                                                                            | Choose Type: | Host IPv4 V                |
|                                                                                                    |                                                                                                   |                                                                            | Value:       | 10. 0 . 1 .103             |
|                                                                                                    |                                                                                                   |                                                                            |              |                            |
|                                                                                                    |                                                                                                   |                                                                            | Description: | 5503                       |
|                                                                                                    |                                                                                                   |                                                                            |              |                            |
|                                                                                                    |                                                                                                   |                                                                            |              |                            |
|                                                                                                    |                                                                                                   |                                                                            |              |                            |
|                                                                                                    |                                                                                                   |                                                                            |              | <u>O</u> K C <u>a</u> ncel |

- You can now configure keep-alive timers for SSO agent connections
- The Keep-Alive Interval specifies how often the Firebox tries to contact the SSO agent to determine whether the agent is available
  - This value must be between 1 and 120 seconds
- The Keep-Alive Timeout specifies how long the Firebox waits for a response from the SSO agent before the Firebox tries to connect to the next available SSO agent
  - This value must be between 10 and 1200 seconds, and it must be at least twice as long as the Keep-Alive Interval

 Configure the keep-alive timers in the Web UI and Policy Manager

| Settings            |    |         |
|---------------------|----|---------|
| Keep-Alive Interval | 10 | seconds |
| Keep-Alive Timeout  | 60 | seconds |

| Settings                                           |              |
|----------------------------------------------------|--------------|
| Keep-Alive Interval (Fireware OS v12.2 and higher) | 10 - seconds |
| Keep-Alive Timeout (Fireware OS v12.2 and higher)  | 60 - seconds |

- Failover to a different SSO agent occurs automatically when:
  - The connection to an SSO agent is lost or closed
  - The SSO agent does not respond to keep-alive messages in the specified amount of time
  - You remove the SSO agent from the Firebox configuration
  - You manually initiate a failover to a different SSO agent
- Failover occurs sequentially:
  - If the first SSO agent in the list that is active and becomes unavailable, failover occurs to the second SSO agent in the list
  - If the last SSO agent in the list is active and becomes unavailable, failover occurs to the first SSO agent in the list

- Failback does not occur
  - For example, if the first agent in the list becomes unavailable, failover occurs to the second agent in the list
  - If the first agent becomes available again, the second agent remains the active agent. Failback does not occur to the first agent.

You can move SSO agents up and down in the list

| Single            | Sign-On                                                      |                                                                |                 |                                                                                                    |                                                                       |                                                                                                    |
|-------------------|--------------------------------------------------------------|----------------------------------------------------------------|-----------------|----------------------------------------------------------------------------------------------------|-----------------------------------------------------------------------|----------------------------------------------------------------------------------------------------|
| A                 | ctive Directory RADIU                                        | S                                                              |                 |                                                                                                    |                                                                       |                                                                                                    |
| 🗹 Ena             | ble Single Sign-On (SSO) wit                                 | h Active Directory                                             |                 |                                                                                                    |                                                                       |                                                                                                    |
| SSO               | Agents                                                       |                                                                |                 |                                                                                                    |                                                                       |                                                                                                    |
| Specify<br>anothe | the IP address of servers or<br>r SSO Agent. To initiate man | n which the SSO Agent is installe<br>wal failover, click here. | d. The first SS | O Agent in the list is active unless fa                                                            | ilover occurs to                                                      |                                                                                                    |
|                   | SSO AGENT IP ADDRESS                                         | 5 DESCRIPTION                                                  |                 | ę.                                                                                                 | Single Sign-C                                                         | )n                                                                                                  |
|                   | 10.0.1.100                                                   | SS01                                                           |                 |                                                                                                    |                                                                       |                                                                                                    |
|                   | 10.0.1.101                                                   | SS02                                                           |                 | Active Directory RADIUS                                                                            |                                                                       |                                                                                                    |
|                   | 10.0.1.102                                                   | SS03                                                           |                 | Enable Single Sign-On (SS                                                                          | 0) with Active Director                                               | у                                                                                                   |
|                   | 10.0.1.103                                                   | SS04                                                           |                 | SSO Agents                                                                                         |                                                                       |                                                                                                    |
| ADD               | EDIT REMOVE                                                  | MOVE UP MOVE DOWN                                              |                 | Specify the IP address of ser<br>Agent in the list is active unle<br>manual failover, open Firebox | vers on which the SS<br>ss failover occurs to a<br>System Manager and | O Agent is installed. The first SSO<br>another SSO Agent. To initiate<br>select Tools > SSO Agents. |
|                   |                                                              |                                                                |                 | SSO Agent IP Address                                                                               | Description                                                           | Add                                                                                                 |
|                   |                                                              |                                                                |                 | 10.0.1.100                                                                                         | SS01                                                                  | Edit                                                                                                |
|                   |                                                              |                                                                |                 | 10.0.1.101                                                                                         | SS02                                                                  | Remove                                                                                              |
|                   |                                                              |                                                                |                 | 10.0.1.102                                                                                         | SS04                                                                  | Up                                                                                                  |
|                   |                                                              |                                                                |                 |                                                                                                    |                                                                       | Down                                                                                                |
|                   |                                                              |                                                                |                 | To configure multiple S                                                                            | SO Agents on your ne                                                  | etwork, SSO                                                                                         |

WatchGuard Training

- To view the status of SSO agents or to manually fail over to an agent that you specify:
  - Web UI select System Status > SSO Agents

| SS | O Agents                                                            |                    |                              |                     |             | S |  |  |
|----|---------------------------------------------------------------------|--------------------|------------------------------|---------------------|-------------|---|--|--|
| S  | SO Agents                                                           | S                  |                              | $\frown$            |             |   |  |  |
|    | IP ADDRESS                                                          | VERSION            | LAST CONNECTED               | STATUS              | DESCRIPTION |   |  |  |
|    | 10.0.1.100                                                          |                    |                              | Connecting          | SS01        |   |  |  |
|    | 10.0.1.101                                                          |                    |                              | Unreachable         | SS02        |   |  |  |
|    | 10.0.1.102                                                          |                    |                              | Unreachable         | SS03        |   |  |  |
|    | 10.0.1.103                                                          |                    |                              | Unreachable         | SS04        |   |  |  |
|    | FAIL OVER TO SSO AGENT Manually fail over to the selected SSO Agent |                    |                              |                     |             |   |  |  |
| No | ote: The SSO Ager                                                   | nt and Event Log M | onitor must be v12.2 or high | er to support failo | ver.        |   |  |  |

- To view the status of SSO agents or to manually fail over to an agent that you specify:
  - Firebox System Manager select **Tools > SSO Agents**

|                                                                          |                  | SSO Agen                                                         | ts                                                      | ×                            |
|--------------------------------------------------------------------------|------------------|------------------------------------------------------------------|---------------------------------------------------------|------------------------------|
| SSO Agents                                                               |                  |                                                                  | $\frown$                                                |                              |
| IP Address                                                               | Version          | Last Connected                                                   | Status                                                  | Description                  |
| 10.0.1.100<br>10.0.1.101<br>10.0.1.102<br>10.0.1.103<br>Fail over to SSC | Agent Manually f | fail over to the selected SSO A<br>nitor must be v12.2 or higher | Unreachable<br>Connecting<br>Unreachable<br>Unreachable | SSO1<br>SSO2<br>SSO3<br>SSO3 |
| Help                                                                     |                  |                                                                  |                                                         | Refresh Close                |

- SSO agents can have these status indicators:
  - **Connecting** Firebox is trying to connect to the agent
  - **Connected** Agent is currently active
  - Standby Agent is available, but it is not the currently active agent
  - Unreachable Firebox cannot communicate with the agent
  - Incompatible Agent with a Fireware OS version that does not support redundant SSO

# **Certificate Management Enhancements**

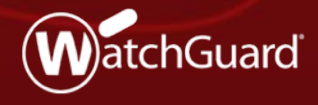

WatchGuard Training Copyright ©2018 WatchGuard Technologies, Inc. All Rights Reserved

### **Certificate Management Enhancements**

- This release includes several enhancements to certificate management on a Firebox:
  - Improved certificate management
    - Improvements to the certificate list and certificate detail views
    - Ability to define a certificate display name
  - Improvements to the certificate import process
  - Ability to select and use separate certificates for content inspection for an inbound HTTPS proxy

# **Certificate Management Enhancements**

- Drop-down list shows certificate types
- New column for Import
   Date
  - Indicates the file timestamp for nonproxy server certificates
  - Not visible for pending CSRs or items that cannot be exported

| IMPORT CERTIFICATE |                      | IMPORT CRL                   | CREATI   | E CSR All<br>Proxy                                                                                            |  |  |
|--------------------|----------------------|------------------------------|----------|----------------------------------------------------------------------------------------------------|--|--|
| STATUS 💲           | IMPORT<br>DATE       | ТҮРЕ                         | ALGORITH | Web<br>Trusted CA<br>SUBJL CT CA Cert                                                                         |  |  |
| Signed             | N/A                  | Web<br>Server                | RSA      | o=WatchGuard ou=Fireware cn=ike2muvph Server                                                                  |  |  |
| Signed             | 2015-10-<br>28 21:44 | Web Client                   | RSA      | o=WatchGuard ou=Fireware cn=Fireware web Client                                                               |  |  |
| Signed*            | 2015-10-<br>28 21:44 | CA Cert                      | RSA      | o=WatchGuard ou=Fireware cn=Fireware web CA                                                                   |  |  |
| Signed             | 2015-10-<br>28 21:43 | Web<br>Server                | RSA      | o=WatchGuard_Technologies ou=Fireware<br>cn=Fireware SSLVPN Server                                            |  |  |
| Signed             | 2015-10-<br>28 21:43 | Web Client                   | RSA      | o=WatchGuard_Technologies ou=Fireware<br>cn=Fireware SSLVPN Client                                            |  |  |
| Signed             | 2015-10-<br>28 21:43 | CA Cert                      | RSA      | o=WatchGuard_Technologies ou=Fireware<br>cn=Fireware SSLVPN (SN 80DB02D9CFB66 2015-10-<br>29 01:43:52 GMT) CA |  |  |
| Signed             | 2017-12-<br>07 19:47 | Web Client                   | RSA      | o=WatchGuard ou=Fireware cn=Fireware saml Client                                                              |  |  |
| Signed             | 2015-10-<br>28 21:43 | Proxy<br>Server<br>(Default) | RSA      | o=WatchGuard_Technologies ou=Fireware<br>cn=https.proxy.nul                                                   |  |  |
|                    | 2015-10-             | Proxv                        |          | o=WatchGuard_Technologies ou=Fireware                                                                         |  |  |

# **Improved Certificate Management**

- A new Display Name column is available when you view a Proxy category
- The default display name is comprised of the certificate's Common Name and the internal filename
- If another certificate has the same default display name, a number is appended to the name

| Certificates |                      |                              |        |            |                                                                                                    |                           |                                                                          |
|--------------|----------------------|------------------------------|--------|------------|----------------------------------------------------------------------------------------------------|---------------------------|--------------------------------------------------------------------------|
| IMPORT CE    | RTIFICATE            | IMPORT CRL                   |        | CREATE CSR |                                                                                                    | F                         | тоху                                                                     |
| STATUS 🖨     | IMPORT<br>DATE       | ТҮРЕ                         | ALGO   | RIT        | DISPLAY<br>NAME                                                                                         | UBJ                       | ECT NAME                                                                 |
| Signed       | 2015-10-<br>28 21:43 | Proxy<br>Server<br>(Default) | RSA    |            | Default                                                                                                 | o=W<br>cn=h               | atchGuard_Technologie:<br>https.proxy.nul                                |
| Signed       | 2015-10-<br>28 21:43 | Proxy<br>Authority           | RSA    |            | Fireware<br>HTTPS<br>Proxy<br>(SN<br>80DB02D90<br>2015-10-<br>29<br>01:43:56<br>GMT) CA<br>(selfsigned) | o=W<br>cn=F<br>BODE<br>CA | atchGuard_Technologie:<br>ireware HTTPS Proxy (S<br>302D9CFB66 2015-10-2 |
| DETAILS      | REMOVE               | EXPORT                       | * Curr | ently      | active Firebox we                                                                                       | eb ser                    | ver certificate                                                          |

#### **Improved Certificate Management**

- Certificate details page now includes the Import Date and the Display Name
- You can edit the display name for Proxy certificates only

| Certificates                                              |                                                                                                    |
|-----------------------------------------------------------|----------------------------------------------------------------------------------------------------|
| Certificate Display Name<br>svr101.rrjtest.com (server-2) | UPDATE                                                                                                    |
| Certificate Details                                       |                                                                                                    |
| FIELD ≑                                                   | VALUE                                                                                                    |
| Subject name                                              | c=US st=Washington I=Seattle o=test ou=engtest cn=svr101.rrjtest.com                                          |
| Subject alt name                                          |                                                                                                    |
| Display name                                              | svr101.rrjtest.com (server-2)                                                                                 |
| Imported/Created                                          | Wed Apr 04 2018 13:51:09 GMT-0700 (PDT)                                                                       |
| Issuer                                                    | c=US st=Washington I=Seattle o=Watchguard_Technologies ou=Fireware<br>cn=Reinier's certificate authority test |
| Valid from                                                | Feb 14 17:20:00 2018 GMT                                                                                      |

## **Certificate Import Enhancements**

- Provides more information on certificate import requirements, correct import order, and troubleshooting import errors
- Validation of certificate import success
- Improved error messages when the certificate fails to import:
  - Mismatch between private key and certificate
  - Lack of root certificate
  - Incorrect certificate format or type
  - Wrong order of certificate import
  - Certificate has been revoked
  - Incorrect PFX file password
  - Certificate already exists

Copyright ©2018 WatchGuard Technologies, Inc. All Rights Reserved

# **Certificate Import Enhancements**

- New check box to import a certificate as the default Proxy Server certificate
- By default, certificates are imported as a nondefault Proxy Server certificate and do not overwrite any existing certificates

|   | Certificates / Import Certificate                                                    |
|---|--------------------------------------------------------------------------------------|
|   | Ogeneral Use @                                                                       |
|   | O Proxy Authority 🥝                                                                  |
| ( | Proxy Server                                                                         |
|   | Import as default Proxy Server                                                       |
|   | Certificate Display Name<br>Specify a name that helps you identify this certificate. |
|   | Overwrite if certificate already exists                                              |
|   | Certificate Type                                                                     |
|   | Base64 (PEM) certificate                                                             |
|   | Choose a file or paste the certificate in the text box                               |
|   | Browse                                                                               |
|   | Paste the the certificate text here                                                  |

### **Certificate Import Enhancements**

- Certificate Display Name and Overwrite if certificate already exists check box
  - Only visible when you import a Proxy Server certificate
  - Select Overwrite if the certificate to import will overwrite a certificate with the same display name
  - If Overwrite is not selected, you cannot import a certificate with the same display name as an existing certificate

# Multiple Certificate Support for HTTPS Proxy

- You can now select and use separate certificates for content inspection for an inbound HTTPS proxy
- The ability to use separate certificates for content inspection enables organizations to host several different public-facing web servers and applications behind one Firebox
- Different applications can use different certificates for inbound HTTPS traffic

136

# **Multiple Certificate Support for HTTPS Proxy**

- Certificates are assigned to inbound HTTPS proxy domain name rules
- When you edit domain name rules, you can use a new
   Certificate drop-down list when the action is Inspect

| Domain Names<br>Control access to protected servers based on Server Name Indication (SNI) in the incoming TLS client hello, if SNI is present. To enable content inspection, use the <b>Inspect</b> action. To bypass content inspection, use the <b>Allow</b> action. |                                               |                                                            |                                                                                      |                                                              |                      |                               |                   |                |       |     |
|----------------------------------------------------------------------------------------------------|-----------------------------------------------|------------------------------------------------------------|--------------------------------------------------------------------------------------|--------------------------------------------------------------|----------------------|-------------------------------|-------------------|----------------|-------|-----|
| ENABL                                                                                                    | BLE ACTION NAME                               |                                                            | МАТСН<br>ТҮРЕ                                                                        | VALUE                                                        | PROXY ACTION         | CERTIFICATE                   | ROUTING<br>ACTION | PORT           | ALARM | LOG |
| ۲                                                                                                    | Inspect                                       | svr100.rrjtest.com                                         | Pattern<br>Match                                                                     | svr100.rrjtest.com                                           | HTTP-Server.Standard | svr100.rrjtest.com (server-1) | Policy Default    | Policy Default |       | ۲   |
|                                                                                                    | Inspect                                       | Inspect svr101.rrjtest.com                                 |                                                                                      | svr101.rrjtest.com                                           | HTTP-Server.Standard | svr101.rrjtest.com (server-2) | Policy Default    | Policy Default |       | ۲   |
| ADD<br>Action to 1<br>Action<br>Proxy Ai<br>Action<br>Certifica<br>Routing<br>Port                                                                                                    | CLONE<br>take if no ru<br>ction or Con<br>ate | EDIT REMOVI<br>le above is matched<br>tent HT<br>De<br>© U | MOVE U<br>I<br>pect<br>TP-Server.Stan<br>fault<br>se Policy Defau<br>se Policy Defau | MOVE DOWN     Alarm     dard     Use     Use     Use     443 | Log<br>V             |                               |                   |                |       |     |

#### WatchGuard Training

Copyright ©2018 WatchGuard Technologies, Inc. All Rights Reserved

#### Gateway Wireless Controller Enhancements

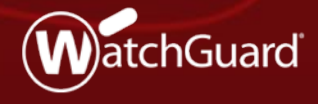

WatchGuard Training Copyright ©2018 WatchGuard Technologies, Inc. All Rights Reserved

# **Gateway Wireless Controller Enhancements**

- You can now specify an RSSI value for the Band Steering feature
  - Previously not configurable and hard coded to -75 dBm
- Client RSSI must be equal to or above this threshold to be steered to the 5 GHz band.
- Clients with weak signal strength cannot operate effectively in the 5 GHz band and should not be steered even if they are capable of operating in 5 GHz

| Gateway Wireless Controller / SSID                                                                                                    |                                                                                                    |                 |         |   |  |  |  |  |  |
|----------------------------------------------------------------------------------------------------|----------------------------------------------------------------------------------------------------|-----------------|---------|---|--|--|--|--|--|
| Network N                                                                                                    | Name (SSID)                                                                                                    | WatchGuard      |         |   |  |  |  |  |  |
|                                                                                                    |                                                                                                    |                 |         |   |  |  |  |  |  |
| Settings                                                                                                    | Security                                                                                                    | Access Points   |         |   |  |  |  |  |  |
| ✓ Broadcast SSI ☐ Enable client ☐ Use the MAC                                                                                                    | <ul> <li>Broadcast SSID</li> <li>Enable client isolation</li> <li>Use the MAC Access Control list defined in the Gateway Wireless Controller Settings</li> </ul> |                 |         |   |  |  |  |  |  |
|                                                                                                    |                                                                                                    | Denied MAC Addr | esses 🗸 | 1 |  |  |  |  |  |
| Enable VLAN                                                                                                    | tagging<br>VLAN ID                                                                                                    |                 |         |   |  |  |  |  |  |
| <ul> <li>Automatically deploy this SSID to all unpaired WatchGuard Access Points</li> <li>Mitigate WPA/WPA2 key reinstallation vulnerability in clients</li> <li>This function only available for supported devices.</li> </ul> |                                                                                                    |                 |         |   |  |  |  |  |  |
| Min Associatio                                                                                                    | on RSSI<br>ering                                                                                                    |                 |         |   |  |  |  |  |  |
| Band Steering                                                                                                    | 5                                                                                                    |                 |         |   |  |  |  |  |  |
| Band Steering                                                                                                    | ; RSSI (dBm)                                                                                                    | -75             |         |   |  |  |  |  |  |

#### WatchGuard Training

# **AP125 Support**

- Added support for the upcoming AP125
- Indoor, dual radio 2x2:2
   MU-MIMO 802.11ac Wave 2 access point for low to medium density deployments

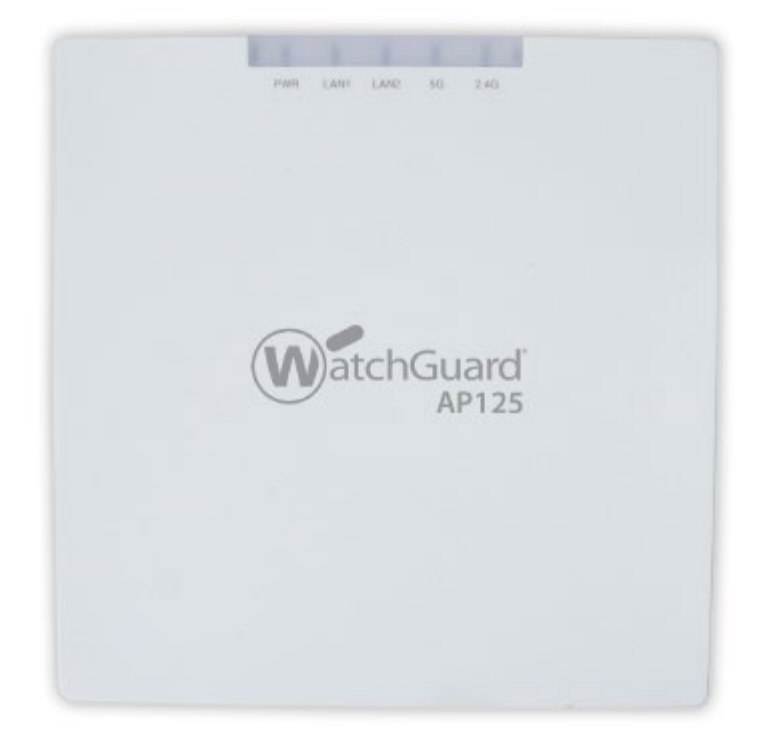

#### **Other Enhancements**

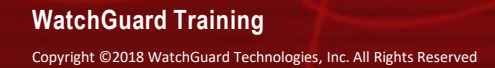

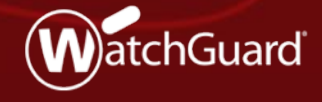

#### **DNSWatch Status in FSM Front Panel**

In Firebox System Manager, DNSWatch status now appears in the Front Panel tab

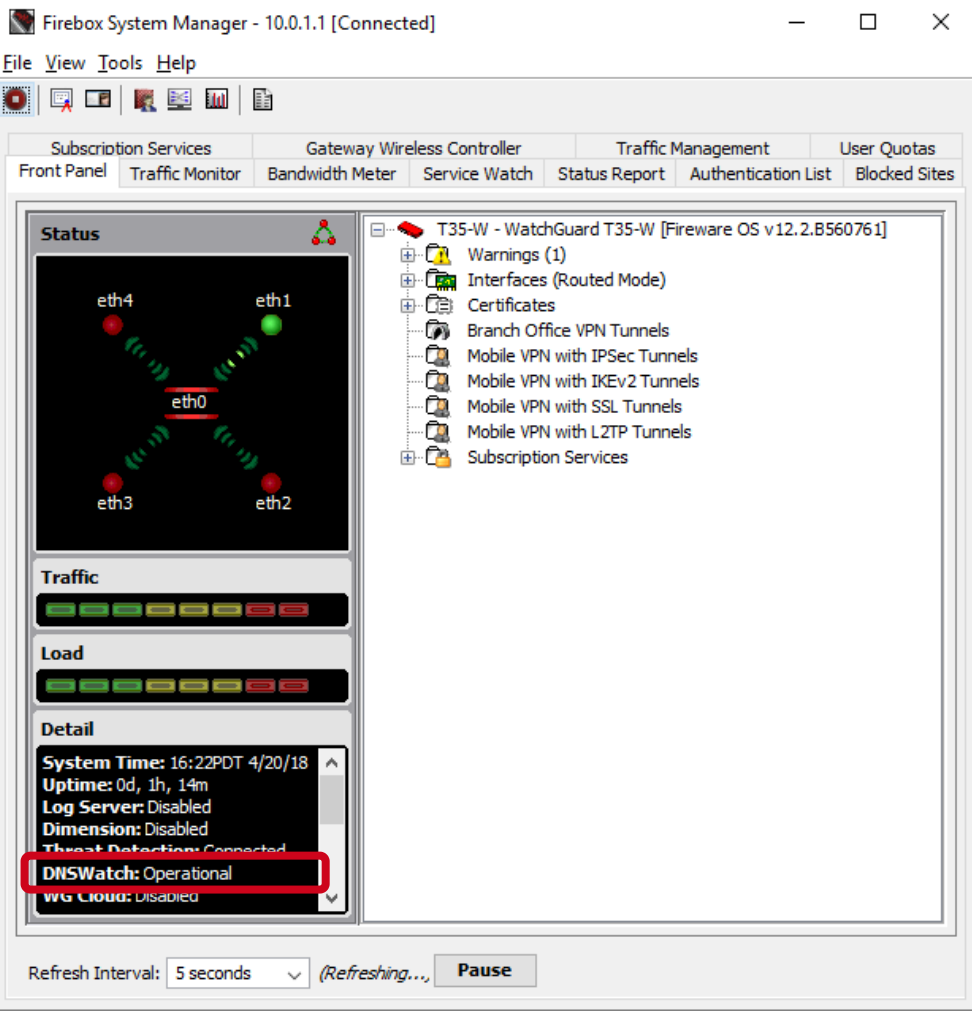

#### WatchGuard Training

#### **DNSWatch Status in Web UI Front Panel**

 In Fireware Web UI, DNSWatch status now appears in the Front Panel dashboard

| 🐨 Fireware Web UI (T35-W) 🗙                                   | PTP                        | _      |         | ×     |        |                                              |                                                               |                                   |               |          |  |  |  |  |
|---------------------------------------------------------------|----------------------------|--------|---------|-------|--------|----------------------------------------------|---------------------------------------------------------------|-----------------------------------|---------------|----------|--|--|--|--|
| ← → C ▲ Not secure   ht                                       | ସ ☆ 🖬 🔾 :                  |        |         |       |        |                                              |                                                               |                                   |               |          |  |  |  |  |
| WatchGuard                                                    | WatchGuard Fireware Web UI |        |         |       |        |                                              |                                                               |                                   | User: admin ? |          |  |  |  |  |
| DASHBOARD                                                     | Front Panel                |        |         |       |        |                                              | C                                                             |                                   |               |          |  |  |  |  |
| Front Panel<br>Subscription Services                          | Top Clients View all       |        |         |       |        | Services will expire in less × than 30 days. |                                                               |                                   |               |          |  |  |  |  |
| FireWatch                                                     | NAME                       | RATE 🤤 | 2       | BYTES | 14.00  | HITS                                         | Opdate Featur                                                 |                                   |               |          |  |  |  |  |
| Traffic Monitor<br>Gateway Wireless Controller<br>Geolocation | Top Destinations           |        |         |       |        | View all                                     | - System<br>Name T35-W<br>Model T35-W<br>Version 12.2.8560761 |                                   | 761           |          |  |  |  |  |
| Mobile Security<br>Network Discovery                          | NAME                       | RATE 🤤 |         | BYTES |        | HITS                                         | Serial Number<br>System Time                                  | D02102718C5FC<br>16:14 US/Pacific |               |          |  |  |  |  |
| SYSTEM STATUS                                                 | 10.0.1.1                   | -      | 2 Mbps  | -     | 474 кв | 6                                            | Uptime                                                        | 0 days 01                         | :05           |          |  |  |  |  |
| NETWORK                                                       | 203.0.113.10               | •      | 609 Кыр | -     | 5 мв   | 2                                            | Servers<br>Log Server                                         | Disabled                          |               |          |  |  |  |  |
| FIREWALL                                                      | 52.88.42.239 (v            |        | 184 Кыр | -     | 2 мв   | 5                                            | DNSWatch                                                      | Connecto<br>Operatio              | nal           | <b>1</b> |  |  |  |  |
| SUBSCRIPTION SERVICES                                         | 13.91.18.96                |        | 66 Kbps | -     | 3 MB   | 1                                            | Vioteb Gu                                                     | Disabled                          | oud           |          |  |  |  |  |
| AUTHENTICATION                                                | 40.97.80.34                |        | 24 Kbps |       | 115 KB | 13                                           | WatchGuard Clou<br>Status Disabled<br>REBOOT                  |                                   | ouu           |          |  |  |  |  |
| VPN<br>SYSTEM                                                 | 192.28.148.84              |        | 8 Kbps  |       | 129 кв | 2                                            |                                                               |                                   |               |          |  |  |  |  |
|                                                               |                            |        |         |       |        |                                              |                                                               |                                   |               | · · · ·  |  |  |  |  |

#### WatchGuard Training

# Gateway AV Log Message Enhancement

- When Gateway AntiVirus cannot scan a file in a zip archive, the scan error in the traffic log message now includes the name of the file within the archive
- Example log message:

Mar 27 11:07:23 2018 xtmv local1.info http-proxy[1678]: msg\_id="1AFF-003D" Allow 1-Trusted 0-External tcp 10.0.1.2 203.0.113.3 51770 80 msg="ProxyAllow: HTTP Gateway AV object encrypted (password-protected)" proxy\_act="HTTP-Client.Standard.1" **error="Object (password-protected-file.pdf) Encrypted"** host="example.net" path="/archive.zip"

Previously, the error in this log message would say:

error="Object Encrypted"
## **Modem Support**

- Support is added for these modems:
  - LTE UX302NC USB
  - LTE UX302NC-R USB
  - Fujisoft FS040U
  - Netgear 341U USB

## **Thank You!**

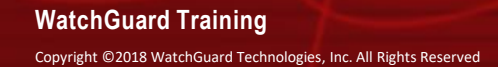

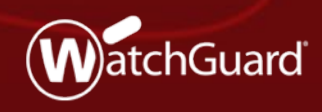